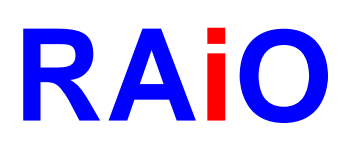

# RA8816N

# 144x65 Text/Graphics LCD Controller/Driver Application Note

Version 1.2 March 08, 2011

**RAiO Technology Inc.** 

©Copyright RAiO Technology Inc. 2011

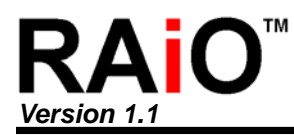

Application Note

| Update History |                   |                                                                                                    |  |  |  |  |  |  |
|----------------|-------------------|----------------------------------------------------------------------------------------------------|--|--|--|--|--|--|
| Version        | Date              | Description                                                                                          |  |  |  |  |  |  |
| 1.0            | January, 18, 2010 | First Release                                                                                        |  |  |  |  |  |  |
| 1.1            | February 17, 2011 | <ol> <li>Add Chapter 2 : Power-on/off Sequence</li> <li>Update Figure 5-1 &gt; Figure 5-2</li> </ol> |  |  |  |  |  |  |
| 1.2            | March 08, 2011    | Update Chapter 2 : Power-on/off Sequence                                                             |  |  |  |  |  |  |

# RAIO<sup>™</sup>

# RA8816N

Application Note

| <u>Ch</u>  | apter                        | Contents                                                                                                    | Page                 |
|------------|------------------------------|----------------------------------------------------------------------------------------------------|----------------------|
| 1.         | Ger                          | eral Description                                                                                                    | 5                    |
| 2.         | Pov                          | ver-on/off Sequence                                                                                                    |                      |
|            | 2-1<br>2-2<br>2-3<br>2-4     | The Flowchart of Power On<br>The Flowchart of Power Off<br>The Flowchart of Sleep Mode (Standby Mode )<br>The Flowchart of Wake Up | 6<br>7<br>8<br>9     |
| 3.         | Res                          | et                                                                                                    | 10                   |
| 4.         | Clo                          | ck                                                                                                    |                      |
| 5.         | MP                           | J Interface                                                                                                    |                      |
| 6.         | LCE                          | ) Driver Voltage                                                                                                    | 15                   |
|            | 6-1                          | Use Internal LCD Driver Power                                                                                                    | 15                   |
| 7.         | 5x4                          | Key-Scan                                                                                                    |                      |
|            | 7-1<br>7-2<br>7-3<br>7-4     | Setup Key-Scan Control Register<br>Read from Key-Scan Control Register (Non-Auto Mode)<br>Key-Scan Circuit<br>Demo Program         | 16<br>18<br>19<br>20 |
| 8.         | Bi-D                         | Direction I/O Port                                                                                                    |                      |
| 9.         | Bas                          | ic Display Functions                                                                                                    |                      |
|            | 9-1<br>9-2<br>9-3            | Text Mode-Normal Display<br>Text Mode – Bold Font<br>Text Mode – Reverse Font                                                      | 24<br>26<br>27       |
| 10         | .Tex                         | t Mode in Scroll                                                                                                    |                      |
|            | 10-1<br>10-2<br>10-3<br>10-4 | Scroll Direction<br>Scroll Range<br>Scroll Speed<br>Demo Program                                                                   | 28<br>28<br>30<br>31 |
| 11         | .Tex                         | t Mode in Shift                                                                                                    | 37                   |
| <i>.</i> - | 11-1<br>11-2<br>11-3         | Shifting Direction<br>Shifting Range Setting<br>Shifting Speed Setting                                                             | 37<br>37<br>38       |
| 12         | .Gra                         | phics Mode in Scroll                                                                                                    |                      |

| 12-1 Scroll I | Direction                  | 43 |
|---------------|----------------------------|----|
| 12-2 Scroll F | Range                      | 43 |
| 12-3 Scroll S | Speed                      | 45 |
| 12-4 Demo I   | Program                    | 46 |
| 13.Graphics M | Node in Shifting           | 50 |
| 13-1 Shifting | g Direction                | 50 |
| 13-2 Shifting | g Range Setting            | 50 |
| 13-3 Shifting | g Speed Setting            | 51 |
| 13-4 Demo I   | Program                    | 52 |
| 14.Create For | nt                         | 57 |
| Appendix A.   | Display RAM Memory Mapping | 59 |
| Appendix B.   | Sub-routine Demo Program   | 60 |
| Appendix C.   | Simple Demo Program        | 65 |

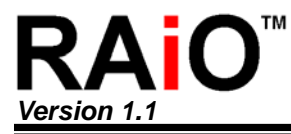

# 1. General Description

This application focuses on the special functions of RA8816N. For the basic setting, please refer to the specification of RA8816N. The following chapters will use sample program to show how to setup the registers for special function that including text and graphic scrolling. We will also introduce the MPU interface protocols including both parallel mode and serial mode.

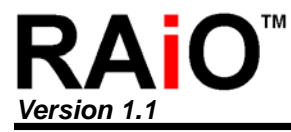

# 2. Power-on/off Sequence

#### 2-1 The Flowchart of Power On

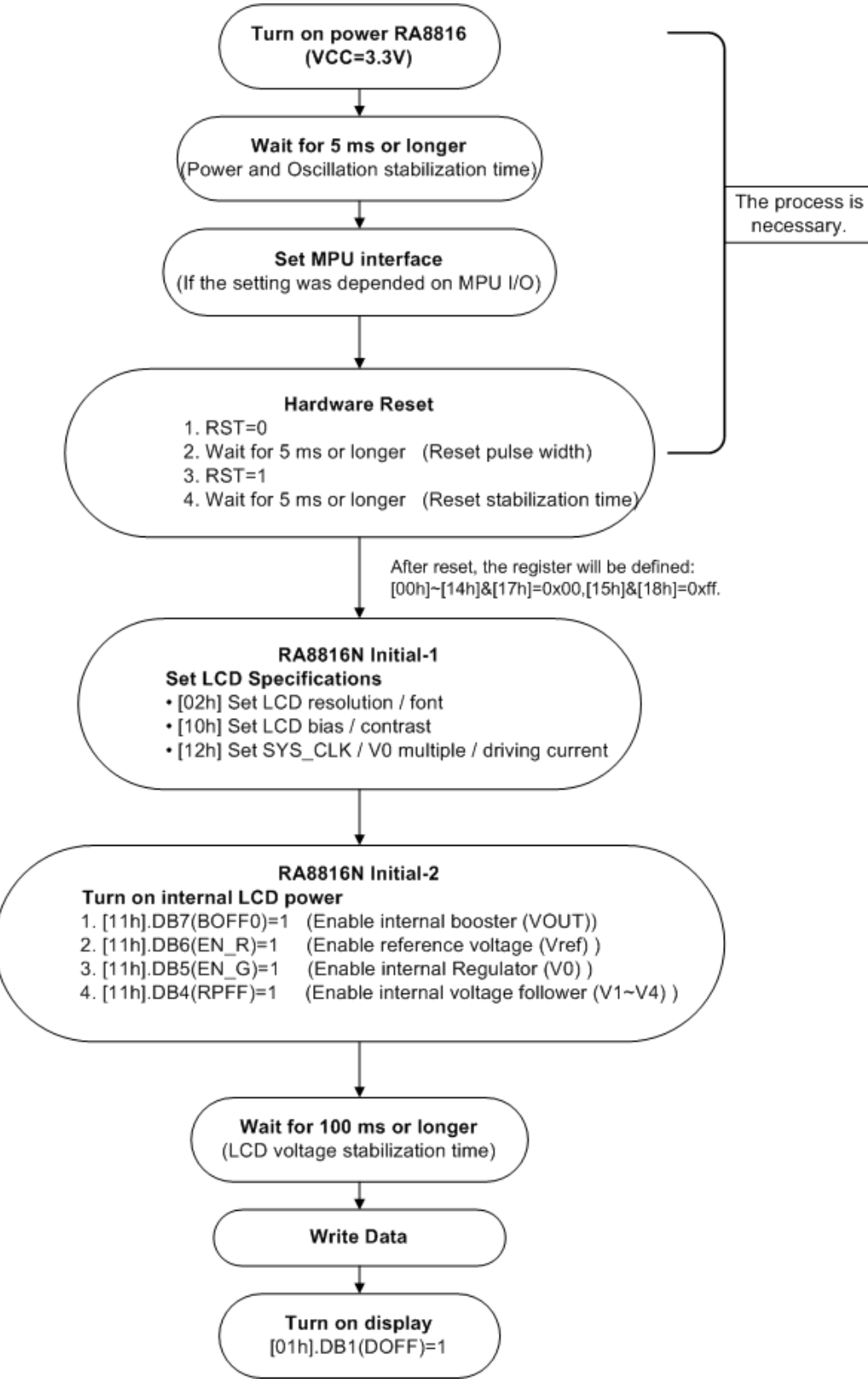

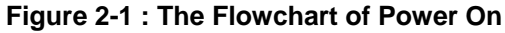

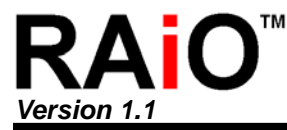

#### 2-2 The Flowchart of Power Off

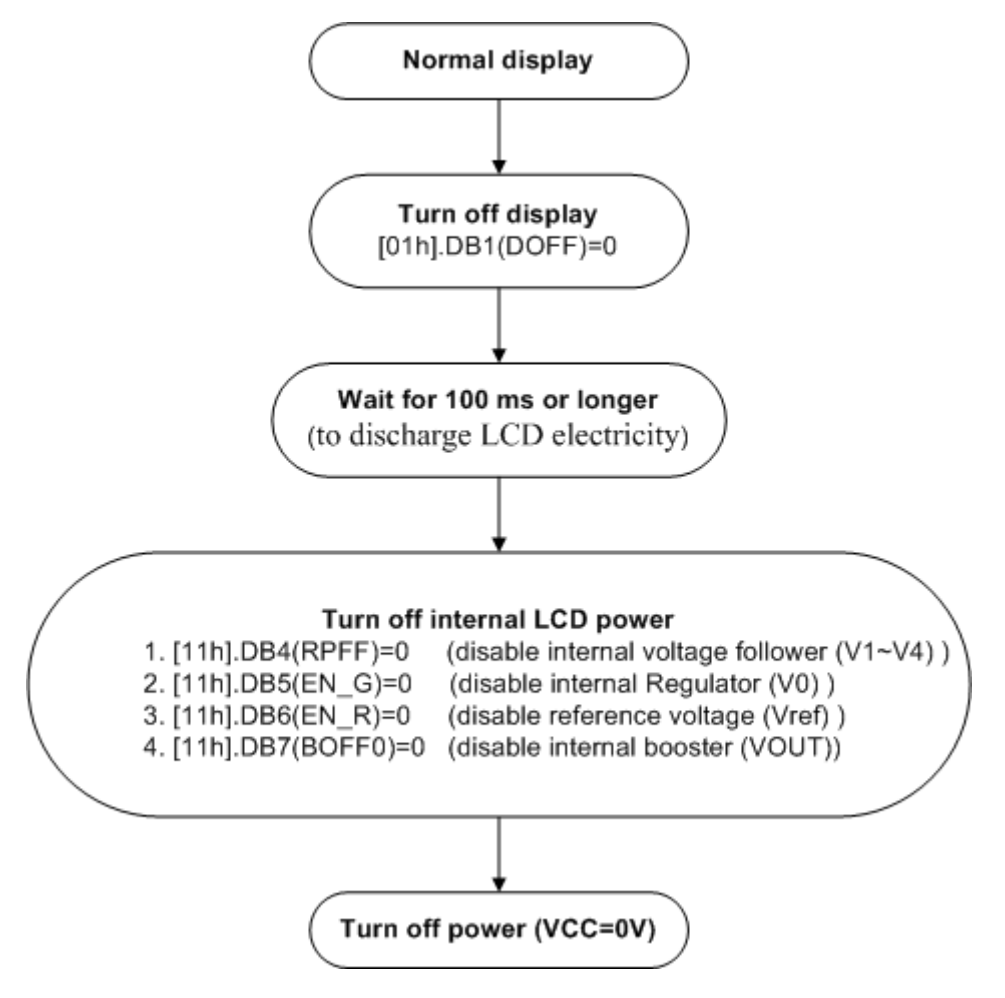

Figure 2-2 : The Flowchart of Power Off

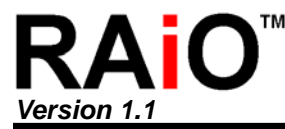

#### 2-3 The Flowchart of Sleep Mode (Standby Mode )

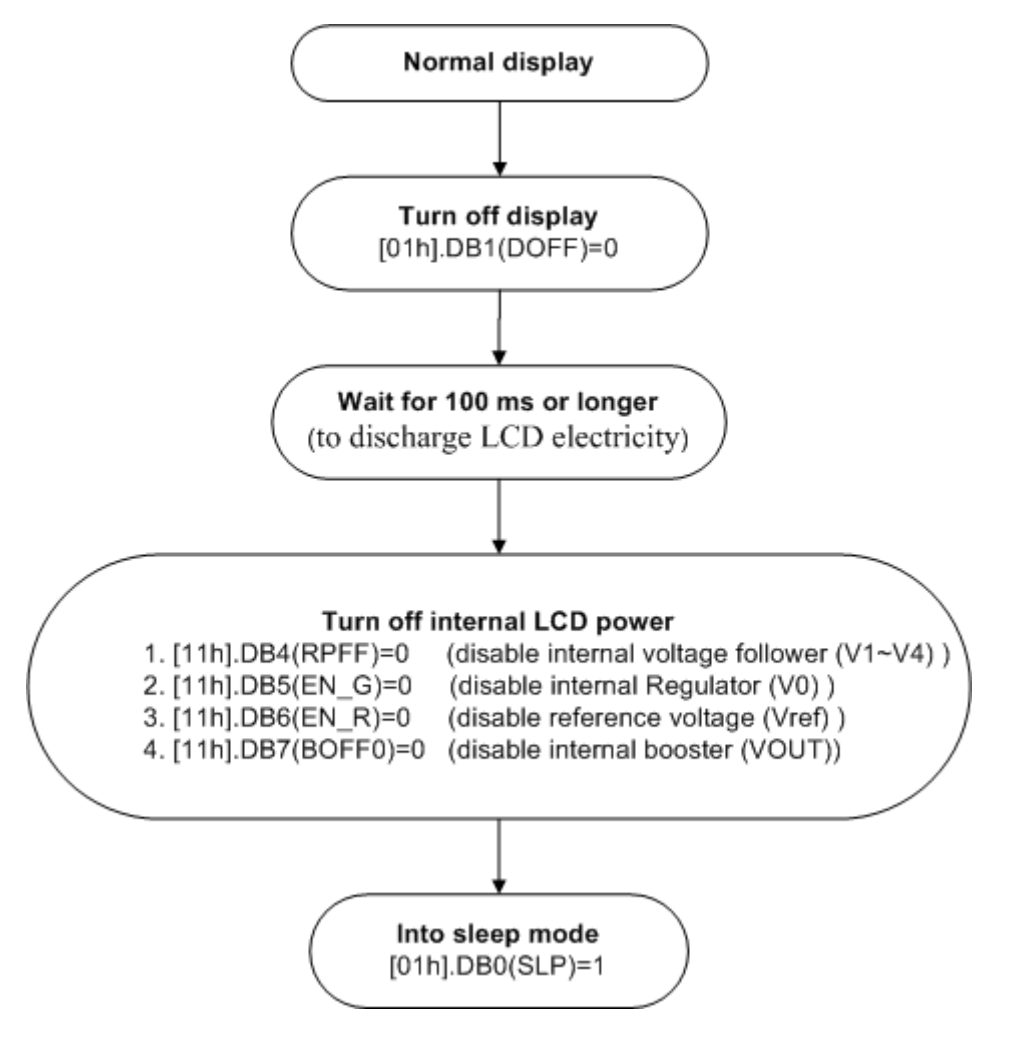

Figure 2-3 : The Flowchart of Sleep Mode (Standby Mode)

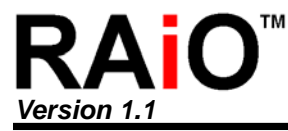

#### 2-4 The Flowchart of Wake Up

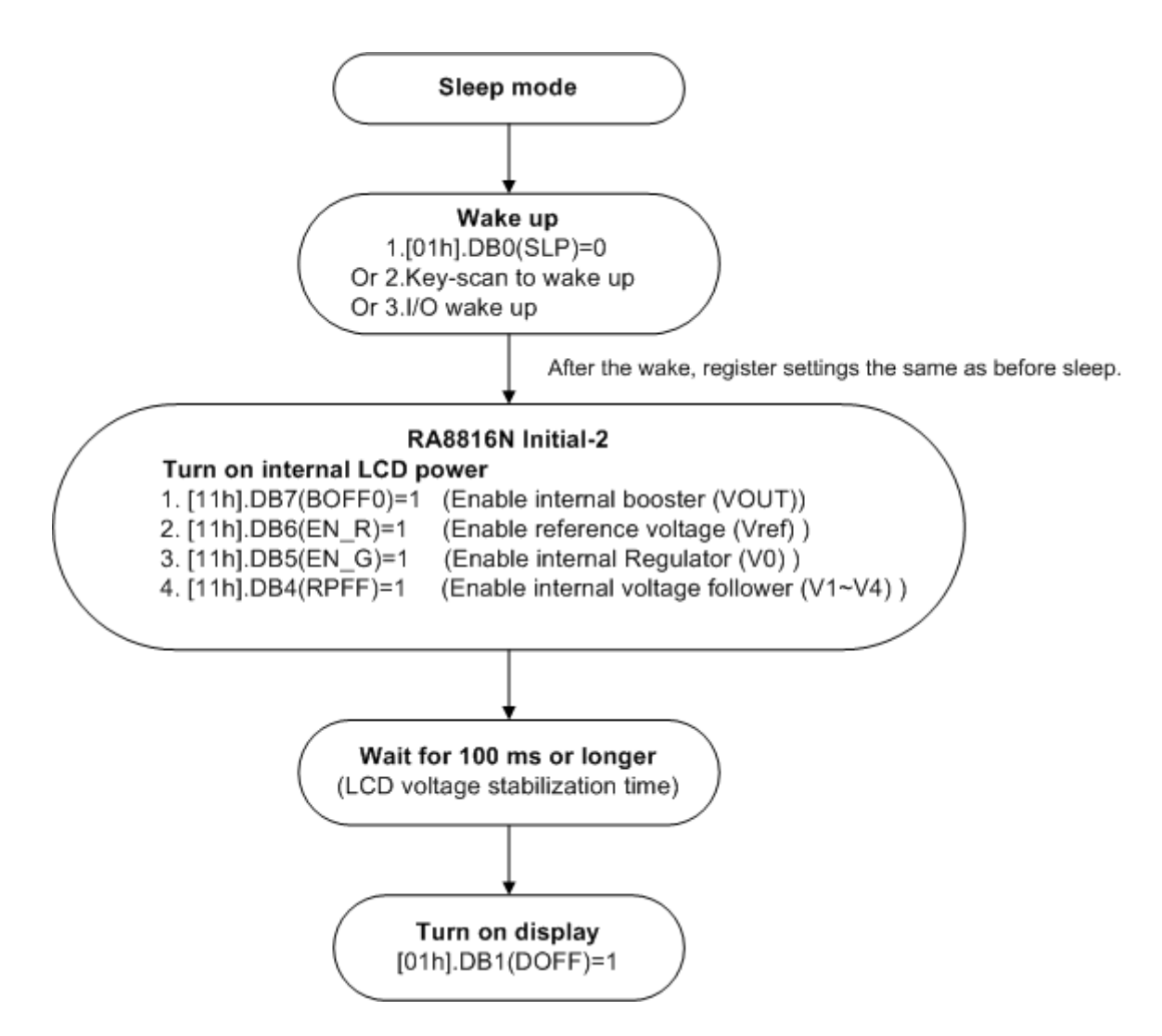

Figure 2-4 : The Flowchart of Wake Up

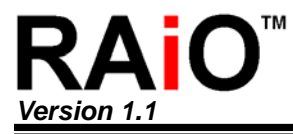

## 3. Reset

The RA8816N has to accept a reset sequence that after power on. You can use MPU generate a reset signal to RA8816N reset  $pin(\overrightarrow{RST})$  as Figure 3-1. At first keep  $\overrightarrow{RST}$  low for 5ms then turn to high for 5ms at least. The RA8816N will accept command from MCU after the reset was done.

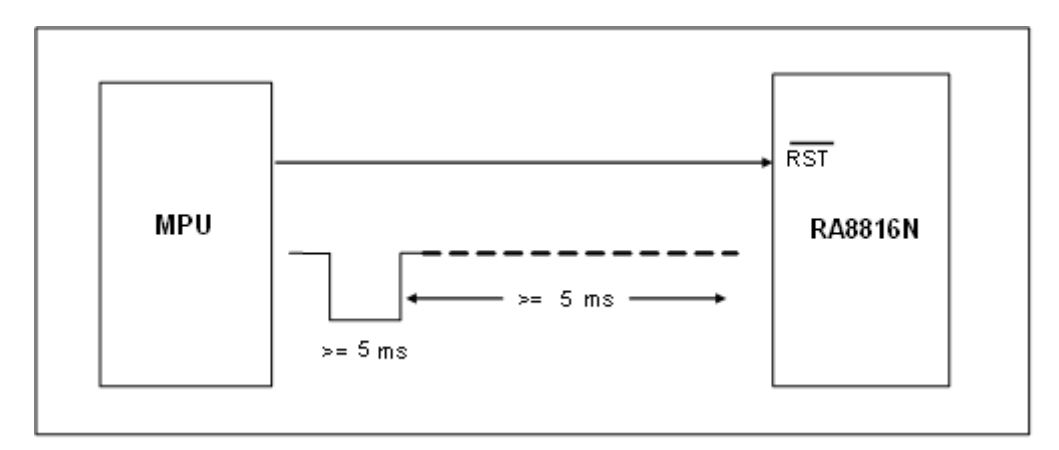

Figure 3-1 : RA8816N Reset Timing

#### Reset Demo Program :

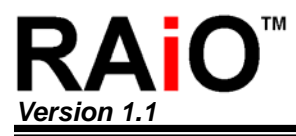

# 4. Clock

The RA8816N has two ways to select clock :

- 1. Use internal RC-Oscillator
- 2. Use external clock

The clock selection is as Figure 4-1:

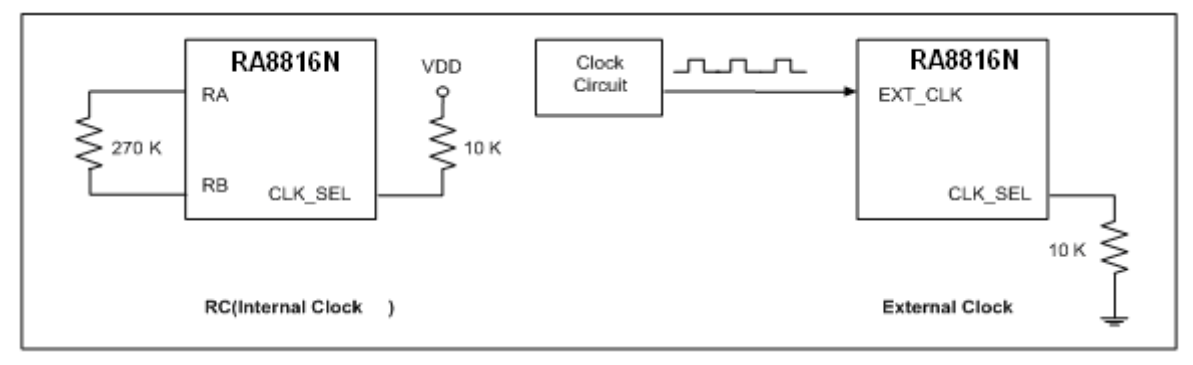

Figure 4-1 : Clock Selection

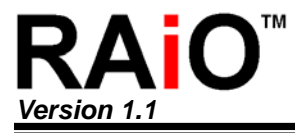

# 5. MPU Interface

The RA8816N accept seven interfaces with MPU:

- 1. 8080 MPU 8-Bit Parallel Mode. See Figure 5-1.
- 2. 6800 MPU 8-Bit Parallel Mode. See Figure 5-2.
- 3. 3-Wires and 4-Wires(Type A and Type B) Serial Model. See

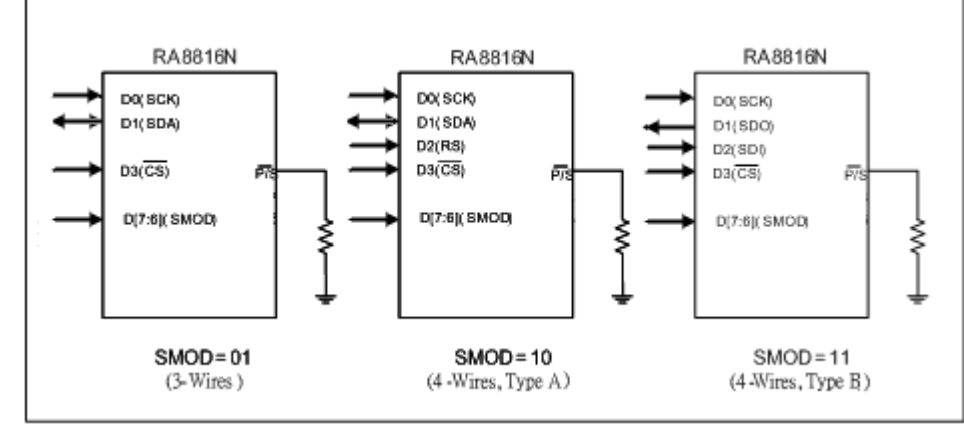

4. Figure 5-3.

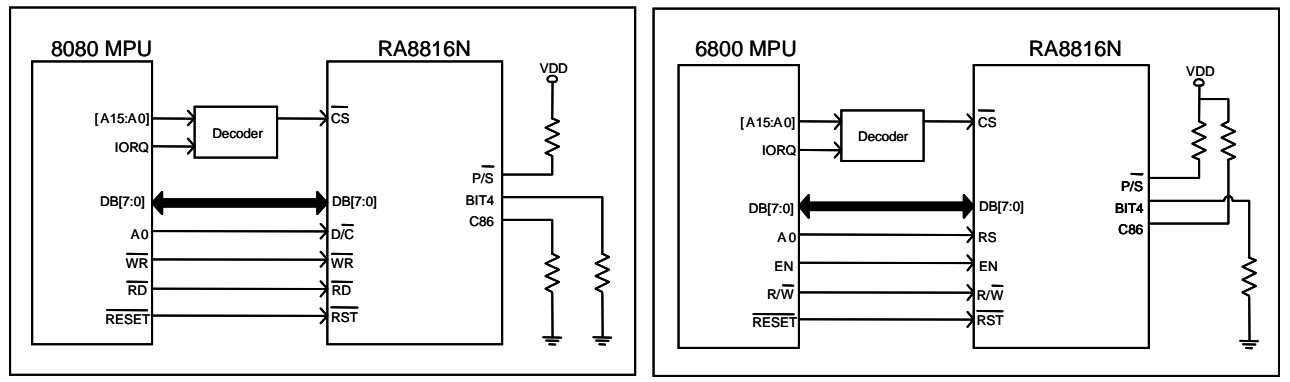

Figure 5-1 : 8080 MPU 8-bit Mode

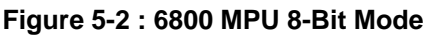

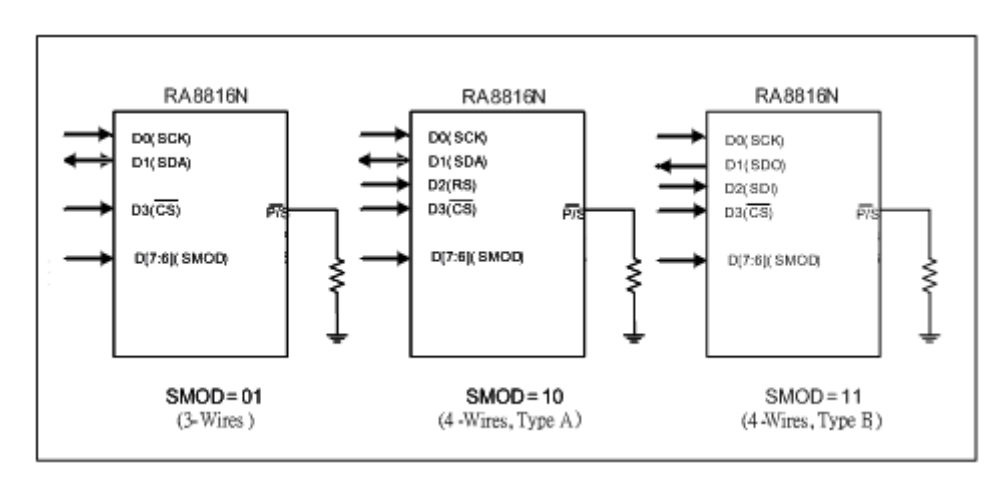

Figure 5-3 : Serial Mode

Currently most of the users are not familiar to 6800 MPU. So we suggest user choose 8080 interface

especially when you use 8051 to develop your system. The following Figure 5-4 to Figure 5-8 are the timing diagram for various interface.

In the serial mode, it should be added a pull-high resister on the SCK of MPU interface.

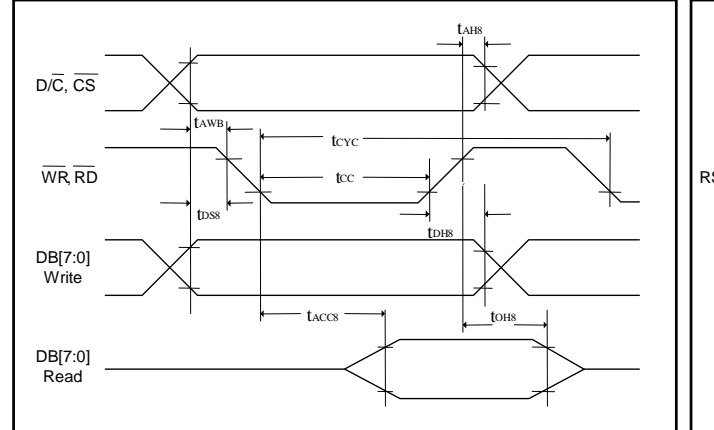

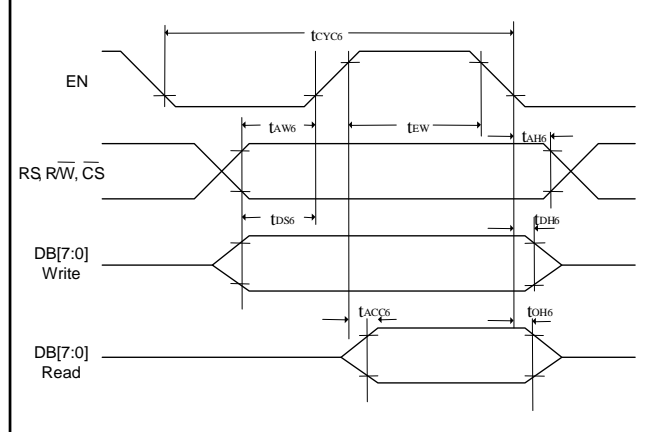

Figure 5-4 : Timing Diagram of 8080 MPU

Figure 5-5 : Timing Diagram of 6800 MPU

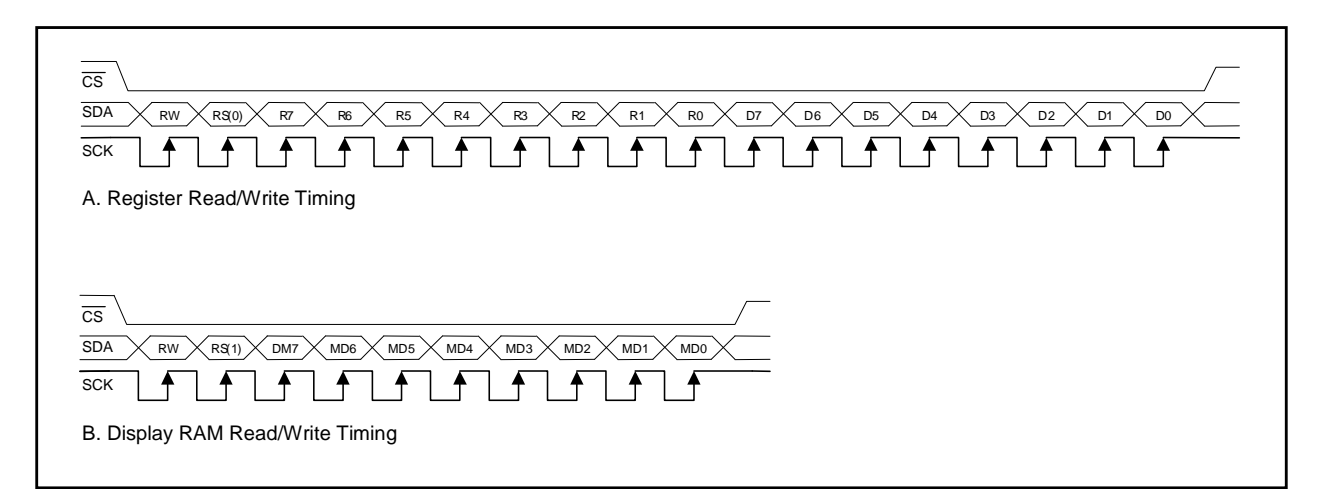

Figure 5-6 : Timing Diagram of 3-Wires Serial Mode

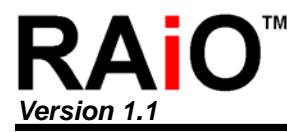

Application Note

σs RS 0 xx. R6 X R5 X R4 X R3 X R2 X R1 X R0 X D7 X D6 X D5 X D4 X D3 X D2 X D1 X D0 X SDA RW < R7 > ſſſ f f 1 ₽ SCK A. Register Read/Write Timing <del>C</del>S RS 1 хх.. RW RS(1) DM7 MD6 MD5 MD4 MD3 MD2 MD1 MD0 SDA └┲└┲└┲└┲└┲└┲└┲ ] ♠ SCK B. Display RAM Read/Write Timing

Figure 5-7 : Timing Diagram of 4-Wires (Type-A) Serial Mode

Figure 5-8 : Timing Diagram of 4-Wires (Type-B) Serial Mode

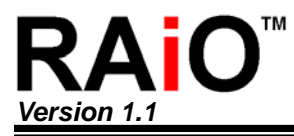

# 6. LCD Driver Voltage

The LCD Driver power of RA8816N is generated from internal or provide from external power supply. The detail descriptions please refer the data sheet chapter 6-4 (LCD Driver and Power Circuit). The following is the simple program to initial the internal driver voltage.

#### 6-1 Use Internal LCD Driver Power

| LCD_CmdWrite(0x11,0xF0); | <ul><li>// Bit7: Enable Internal Booster</li><li>// Bit6: Enable Internal Reference Voltage for Voltage Regulator</li><li>// Bit5: Enable Internal Voltage Regulator</li><li>// Bit4: Enable Internal Voltage Follower to generate Bias</li></ul> |
|--------------------------|----------------------------------------------------------------------------------------------------|
| LCD_CmdWrite(0x12,0x17); | // Voltage(V0~V4)<br>// Bit[7:6] Booster Clock Select<br>// Bit[5:3] Setup the Resistor Ratio of Regulator<br>// Bit[2:0] Driving Current Select                                                                                                  |
| LCD_CmdWrite(0x10,0x5C); | // Bit[7:5] Setup 1/5 Bias<br>// Bit[4:0] Setup the Contrast                                                                                                    |

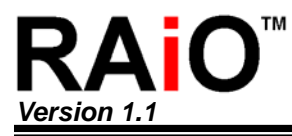

# 7. 5x4 Key-Scan

RA8816N provides 5x4 Key-scan function. The users are very easy to get the strobe key code through the setting of related register.

#### 7-1 Setup Key-Scan Control Register

Register Setup:

|          | DB7 | DB6  | DB5  | DB4          | DB3        | DB2 | DB1           | DB0           |
|----------|-----|------|------|--------------|------------|-----|---------------|---------------|
| REG[07h] | KSB | KDB1 | KDB0 | KSTB_S<br>EL | K_AUT<br>O | IRE | KF1/KS<br>TB1 | KF0/KS<br>TB0 |

| Bit |                                                                                                    | Default                        | Access                       |                                  |                               |     |   |
|-----|----------------------------------------------------------------------------------------------------|--------------------------------|------------------------------|----------------------------------|-------------------------------|-----|---|
| 7   | Key-scan cor                                                                                                    | 0h                             | W                            |                                  |                               |     |   |
|     | Setup the de-bounce times of Key-scan in Auto-Mode. The one time means the time that Key-scan for one loop.                                                                                                    |                                |                              |                                  |                               |     |   |
|     |                                                                                                    | KDB1                           | KDB0                         | Times                            |                               |     |   |
| 6-5 |                                                                                                    | 0                              | 0                            | 8                                |                               | 0h  | W |
| 00  |                                                                                                    | 0                              | 1                            | 16                               |                               | 011 |   |
|     |                                                                                                    | 1                              | 0                            | 32                               |                               |     |   |
|     |                                                                                                    | 1                              | 1                            | 64                               |                               |     |   |
|     |                                                                                                    |                                |                              |                                  |                               |     |   |
| 4   | In non-Auto-mode, 0 → the DB[1:0] are defined as KF[1:0]. 1 →<br>The DB[1:0] are defined as KSTB[1:0] • In Auto-Mode, the DB[1:0]<br>is also defined as KF[1:0].                                                                                                    |                                |                              |                                  |                               |     | W |
| 3   | Setup the scan mode. 1 → Auto-Mode. The RA8816N will auto<br>detect the key and store the code into AKD[6:0] for MPU reading. 0<br>→ Non-Auto-Mode. The RA8816N will not store the code to<br>AKD[6:0]. The MPU has to read data from KSTB[1:0] and KSD[4:0]<br>to make sure which key was pressed. Of course, MPU could know in<br>not only one key pressed at the same time In Non-Auto-Mode. |                                |                              |                                  |                               |     | W |
| 2   | Setup the Inte<br>while key was<br>was pressed.                                                                                                    | errupt of Key-<br>s pressed. 1 | scan. 0 → Ha<br>→ Generate h | rdware Interru<br>ardware interr | upt disable<br>rupt while key | 0h  | W |

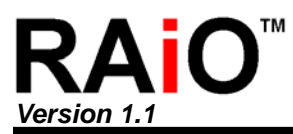

# RA8816N

Application Note

|     | When Bit3 s<br>are used to s<br>pressed, the<br>make sure w<br>from Bit[6:5] | et to Nor<br>setup the<br>MPU ca<br>/hich key<br>of regist | n-auto mode and Bit4 so<br>e strobe for the Row of<br>an read data from KSTE<br>was pressed. The stro<br>ter KSDR. | et to "1", these two bits<br>key matrix. If any key<br>[1:0] and KSD[4:0] to<br>be data are also readable | è |  |  |
|-----|------------------------------------------------------------------------------|------------------------------------------------------------|----------------------------------------------------------------------------------------------------|----------------------------------------------------------------------------------------------------|---|--|--|
|     |                                                                              | 0 0                                                        | ) : Scan the 1 <sup>st</sup> Row                                                                                   | of KST                                                                                                    |   |  |  |
|     |                                                                              | 0                                                          | 1 : Scan the 2 <sup>nd</sup> Row                                                                                   | : Scan the 2 <sup>nd</sup> Row of KST<br>: Scan the 3 <sup>rd</sup> Row of KST                            |   |  |  |
|     |                                                                              | 1 (                                                        | C : Scan the 3 <sup>rd</sup> Row                                                                                   |                                                                                                    |   |  |  |
| 1-0 |                                                                              | 1                                                          | 1 : Scan the 4 <sup>th</sup> Row                                                                                   | : Scan the 4 <sup>th</sup> Row of KST                                                                     |   |  |  |
|     | When Bit3 s<br>used to sele                                                  |                                                            |                                                                                                    |                                                                                                    |   |  |  |
|     | KF1                                                                          | KF0                                                        | Pulse Width                                                                                                    | Key-scan Cycle<br>Time (4x5)                                                                              |   |  |  |
|     | 0                                                                            | 0                                                          | 256us                                                                                                    | 1.024ms                                                                                                   |   |  |  |
|     | 0                                                                            | 1                                                          | 512us                                                                                                    | 512us 2.048ms                                                                                             |   |  |  |
|     | 1                                                                            | 0                                                          | 1.024ms                                                                                                    | 4.096ms                                                                                                   |   |  |  |
|     | 1                                                                            | 1                                                          | 2.048ms                                                                                                    | 9.182ms                                                                                                   |   |  |  |
|     |                                                                              |                                                            |                                                                                                    |                                                                                                    |   |  |  |

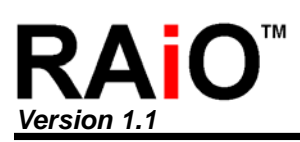

### 7-2 Read from Key-Scan Control Register (Non-Auto Mode)

Register Setup:

| REG[07h] | DB7  | DB6   | DB5   | DB4  | DB3  | DB2  | DB1  | DB0  |
|----------|------|-------|-------|------|------|------|------|------|
|          | SIRQ | KSTB1 | KSTB0 | KSD4 | KSD3 | KSD2 | KSD1 | KSD0 |

| Bit | Description                                                                                                    | Default | Access |
|-----|----------------------------------------------------------------------------------------------------|---------|--------|
| 7   | Key-scan Interrupt Flag. Indicate the interrupt of Key-scan.<br>0: No Key Pressed.<br>1: Key Pressed (This bit was clear when REG[0Fh] bit 1 write "0".)                                                                                                    | 0h      | R      |
| 6-5 | These two bit show which pin of KST[3:0] active. $0$ $0$ : Scan the 1 <sup>st</sup> Row of KST $0$ $1$ : Scan the 2 <sup>nd</sup> Row of KST $1$ $0$ : Scan the 3 <sup>rd</sup> Row of KST $1$ $1$ : Scan the 4 <sup>th</sup> Row of KST                                                                                                    | 0h      | R      |
| 4-0 | KIN Return Data. These bits are used in Non-Auto-Mode. The<br>MPU can read data from KSTB[1:0] and KSD[4:0] to make sure<br>which key was pressed. $1$ $1$ $1$ $1$ $0$ : KIN 1 <sup>st</sup> Column pressed $1$ $1$ $1$ $0$ $1$ : KIN 2 <sup>nd</sup> Column pressed $1$ $1$ $0$ $1$ $1$ : KIN 3 <sup>rd</sup> Column pressed $1$ $0$ $1$ $1$ $1$ : KIN 4 <sup>th</sup> Column pressed $0$ $1$ $1$ $1$ $1$ : KIN 5 <sup>th</sup> Column pressed | 1Fh     | R      |

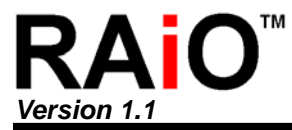

## 7-3 Key-Scan Circuit

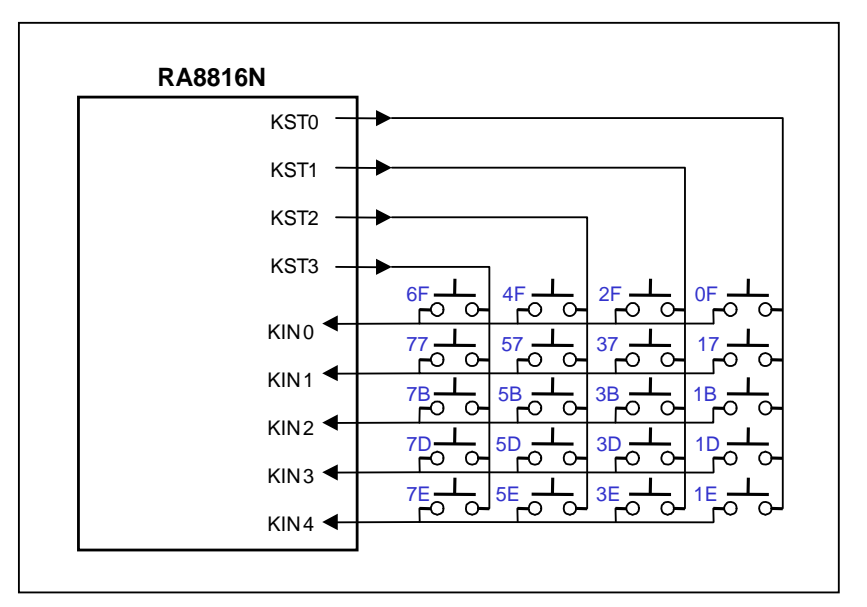

Figure 7-1 : Key-scan (5x4) Circuit

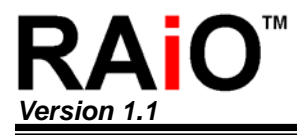

#### 7-4 Demo Program

```
(a) Key-Scan(Non-Auto Mode)
LCD_Initial();
LCD_Clear();
                                                           // Clear Screen
LCD_CmdWrite (0x03,0x03);
                                                           // Set Graphics Mode
LCD_CmdWrite (0x04,0x74);
                                                           // Cursor Off
LCD_CmdWrite (0x01,0x02);
                                                           // Display On
GotoXY (0,0);
                                                           // Set Cursor Position
PrintStr ("Key : Non-Auto",1);
                                                           // Show String
LCD_CmdWrite(0x07,0x80);
                                                           // Non-Auto Mode
LCD_CmdWrite(0x0F,0x00);
                                                           // Clear Interrupt Flag
while(1)
{
   while((LCD_CmdRead_SPI3(0x07) & 0x80) == 0x80)
                                                           // Any key pressed?
  {
     GotoXY_SPI3(5,16);
     PutHEX(Check_Key_Number(0));
                                                           // Show the value on KIN0~KIN4 when KST0
                                                           // active(scan the 1<sup>st</sup> row)
                                                           // Show the value on KIN0~KIN4 when KST1
     PutHEX(Check_Key_Number(1));
                                                           // active(scan the 2<sup>nd</sup> row)
                                                           // Show the value on KIN0~KIN4 when KST2
     PutHEX(Check_Key_Number(2));
                                                           // active(scan the 3<sup>rd</sup> row)
     PutHEX(Check_Key_Number(3));
                                                           // Show the value on KIN0~KIN4 when KST3
                                                           // active(scan the 4<sup>th</sup> row)
  }
}
unsigned Check_Key_Number(unsigned char row)
{
  unsigned char next_status[4],KSTB[4] = {0,0,0,0};
                                                           // Define the variable
  static char prev_ststus[4]= \{0,0,0,0\};
                                                           //
                                                           // Scan the 1<sup>st</sup> Row
  LCD_CmdWrite(0x07,0x90);
                                                           // Read KIN0~KIN4 Code
     next_status[0] = LCD_CmdRead(0x07) & 0x7f;
                                                           // Scan the 2<sup>nd</sup> Row
  LCD_CmdWrite(0x07,0x91);
```

```
next_status[1] = LCD_CmdRead(0x07) & 0x7f; // Read KIN0~KIN4 Code
LCD_CmdWrite(0x07,0x92); // Scan the 3^{rd} Row
```

# Version 1.1

Application Note

```
next_status[2] = LCD_CmdRead(0x07) & 0x7f;
                                                              // Read KIN0~KIN4 Code
                                                              // Scan the 4<sup>th</sup> Row
LCD_CmdWrite(0x07,0x93);
                                                              // Read KIN0~KIN4 Code
  next_status[3] = LCD_CmdRead(0x07) & 0x7f;
if(next_status[0] != 0x1F)
                                                              // Key Release?
                                                              // If release, read 1<sup>st</sup> Row scan code
  prev_ststus[0] = next_status[0];
Else
                                                             // If not release, set 1<sup>st</sup> Row to 0
  KSTB[0] = prev_ststus[0];
                                                              // Key Release?
if(next_status[1] != 0x3F)
                                                              // If release, read 2<sup>nd</sup> Row scan code
  prev_ststus[1] = next_status[1];
Else
                                                              // If not release, set 2<sup>nd</sup> Row to 0
  KSTB[1] = prev_ststus[1];
                                                              // Key Release?
if(next_status[2] != 0x5F)
                                                             // If release, read 3<sup>rd</sup> Row scan code
  prev_ststus[2] = next_status[2];
Else
                                                              // If not release, set 3<sup>rd</sup> Row to 0
  KSTB[2] = prev_ststus[2];
if(next_status[3] != 0x7F)
                                                              // Key Release?
                                                              // If release, read 4<sup>th</sup> Row scan code
  prev_ststus[3] = next_status[3];
Else
                                                              // If not release, set 4<sup>th</sup> Row to 0
 KSTB[3] = prev_ststus[3];
LCD_CmdWrite(0x0F,LCD_CmdRead(0x0F) & 0xFD);
                                                             // Clear key-scan interrupt
return KSTB[row];
                                                              // Return Key code
```

}

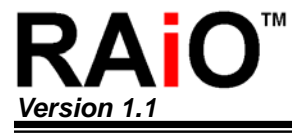

```
(b) Key-Scan(Auto Mode)
 LCD_Initial ();
 LCD_Clear();
                                                         // Clear Screen
 LCD_CmdWrite (0x03,0x03);
                                                         // Set Graphics Mode
 LCD_CmdWrite (0x04,0x74);
                                                         // Cursor Off
 LCD_CmdWrite (0x01,0x02);
                                                         // LCD On
 GotoXY (0,0);
                                                         // Set Cursor Position
 PrintStr("Key: Auto",1);
                                                         // Show String
 LCD_CmdWrite (0x07,0x88);
                                                         // Select Auto Mode
 LCD_CmdWrite (0x0F,0x00);
                                                         // Clear Interrupt Flag
 while(1)
 {
   while((LCD_CmdRead_SPI3(0x07) \& 0x80) == 0x80)
                                                         // Any Key pressed?
   {
     key_number = Check_Key_Number();
                                                         // Read Key Code
     GotoXY(0,16);
                                                         // Set Cursor Position
     PutHEX(key_number);
                                                         // Shoe Key Code
   }
 }
 unsigned Check_Key_Number(void)
 {
   unsigned char next_status, key_number = 0xff;
                                                        // Define the variable
   static char prev ststus = 0xff;
   next_status = LCD_CmdRead(0x07) & 0x7f;
                                                         // Read Key
                                                         // Key Release?
   if(next_status != 0x42)
     prev ststus = next status;
                                                         // Keep scan if not release.
   else
     key_number = prev_ststus;
                                                         // Return the Key code if key release
   LCD_CmdWrite(0x0F,0x00);
                                                         // Clear Interrupt of Key-Scan
   return key_number;
}
```

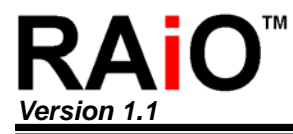

# 8. Bi-Direction I/O Port

RA8816N provides 8 bi-direction I/O port for users' application. The following is a simple demo and Figure 8-1 is show an example to drive LED.

Register Setup: (I/O Port Direction)

| REG[14h] | DB7 | DB6 | DB5 | DB4 | DB3 | DB2 | DB1 | DB0 |
|----------|-----|-----|-----|-----|-----|-----|-----|-----|
|          | OE7 | OE6 | OE5 | OE4 | OE3 | OE2 | OE1 | OE0 |

Register Setup: (I/O Port Read/Write Register)

| REG[15h] | DB7  | DB6  | DB5  | DB4  | DB3  | DB2  | DB1  | DB0  |
|----------|------|------|------|------|------|------|------|------|
|          | IOD7 | IOD6 | IOD5 | IOD4 | IOD3 | IOD2 | IOD1 | IOD0 |

Demo Program:

LCD\_CmdWrite(0x14,0xFF);

// Set all of the eight I/O are output mode

LCD\_CmdWrite(0x15,0x55);

// Set the I/O output data is "01010101"

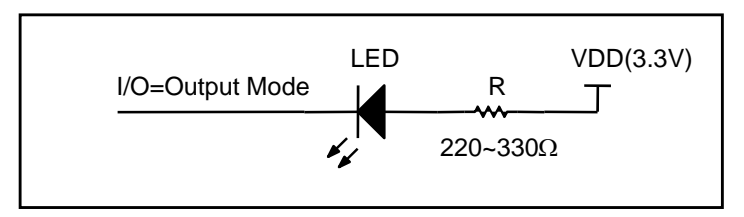

Figure 8-1 : Use I/O to Drive LED

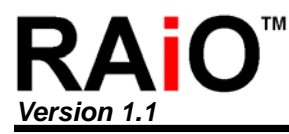

# 9. Basic Display Functions

RA8816N built-in Chinese and basic ASCII font. It provides Normal, Bold and Reverse for font display.

#### 9-1 Text Mode-Normal Display

The display mode is depending on the setting of Bit[1:0] of REG-[03h]. If Bit[1:0] of REG-[03h] set to "11" then it supports full-size font.

| REG[03h] | DB7   | DB6   | DB5  | DB4  | DB3  | DB2 | DB1 | DB0 |
|----------|-------|-------|------|------|------|-----|-----|-----|
|          | BMOD1 | BMOD0 | BIEN | ASCS | BOLD | INV | MD1 | MD0 |

| Bit | Description             | Default | Access |
|-----|-------------------------|---------|--------|
|     | Select Display Mode     |         |        |
|     | 0 0 : Graphics Mode     |         |        |
| 1-0 | 0 1 : Small ASCII (8X8) | 0h      | R/W    |
|     | 1 0 : Big ASCII(8X16)   | •       |        |
|     | 1 1 : Full Size(16X16)  |         |        |
|     |                         |         |        |

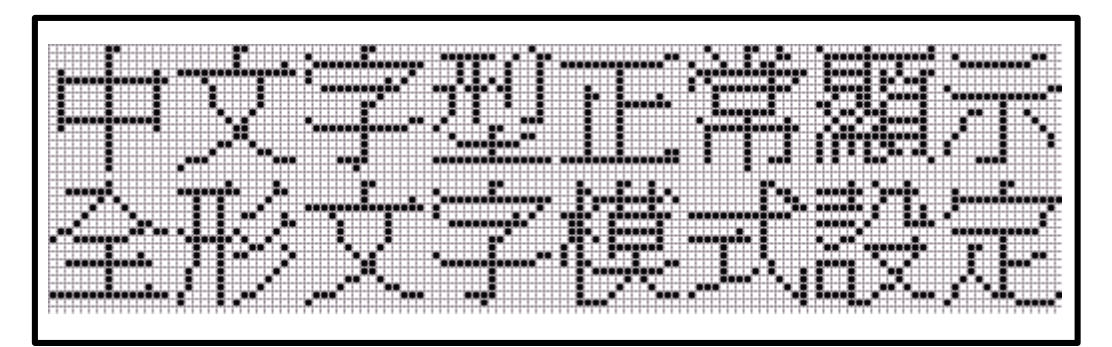

Figure 9-1 : Text Mode in Full Size (16x16)

#### Demo Program:

| LCD_Clear_LCD            | // Clear display                |
|--------------------------|---------------------------------|
| LCD_CmdWrite(0x01,0x02); | // Turn on display              |
|                          |                                 |
| LCD_CmdWrite(0x03,0x03); | // Text Mode, 16x16             |
| GotoXY(0,0);             | // Set Cursor                   |
| PrintStr("中文字型正常顯示",1);  | // Display the string "中文字型正常顯示 |
|                          |                                 |
| LCD_DataWrite(0xA4);     | // 中                            |
| LCD_DataWrite(0xA4);     |                                 |
|                          |                                 |
| LCD_DataWrite(0xA4);     | // 文                            |
| LCD_DataWrite(0xE5);     |                                 |
|                          |                                 |
| LCD_DataWrite(0xA6);     | // 字                            |
| LCD_DataWrite(0x72);     |                                 |
|                          |                                 |
| LCD_DataWrite(0xAB);     | // 型                            |
| LCD_DataWrite(0xAC);     |                                 |
|                          |                                 |
| LCD_DataWrite(0xA5);     | // 正                            |
| LCD_DataWrite(0xBF);     |                                 |
|                          | 11 5/4                          |
|                          | // /帛                           |
| LCD_DataWrite(0x60);     |                                 |
| I CD_DataWrite(0xC5);    | // 5百                           |
| LCD DataWrite(0xE3):     | ··· 7757                        |
|                          |                                 |
| LCD_DataWrite(0xA5);     | // 示                            |
| LCD_DataWrite(0xDC);     |                                 |
|                          |                                 |
| GotoXY(0,16);            | // Set cursor                   |
| PrintStr("全形文字模式設定",1);  | // Show the string "全形文字模式設定"   |
| While(1);                |                                 |

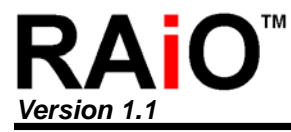

#### 9-2 Text Mode - Bold Font

The Bit[3] Of REG-[03h] is used to select the bold mode in text font:

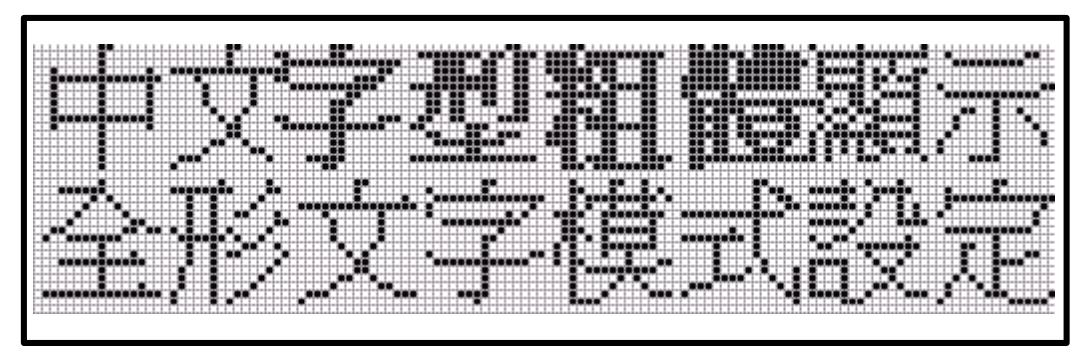

Figure 9-2 : Text Mode in Full Size (16x16) with Bold

Demo Program:

LCD\_CmdWrite(0x03,0x03); // Set full size text mode // Set cursor position GotoXY(0,0); PrintStr("中文",1); // Show "中文" // Set bold mode LCD\_CmdWrite(0x03,0x0B); PrintStr("字型粗體",1); // Show "字型粗體" string LCD\_CmdWrite(0x03,0x03); PrintStr("顯示",1); // set normal mode PrintStr("全形文字模式設定",1); // Show "全形文字模式設定" string While(1); ÷ ÷

÷

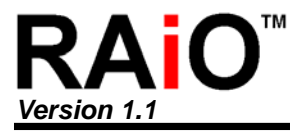

#### 9-3 Text Mode – Reverse Font

The Bit[2] of REG[03h] is used to select reverse or normal mode on text display.

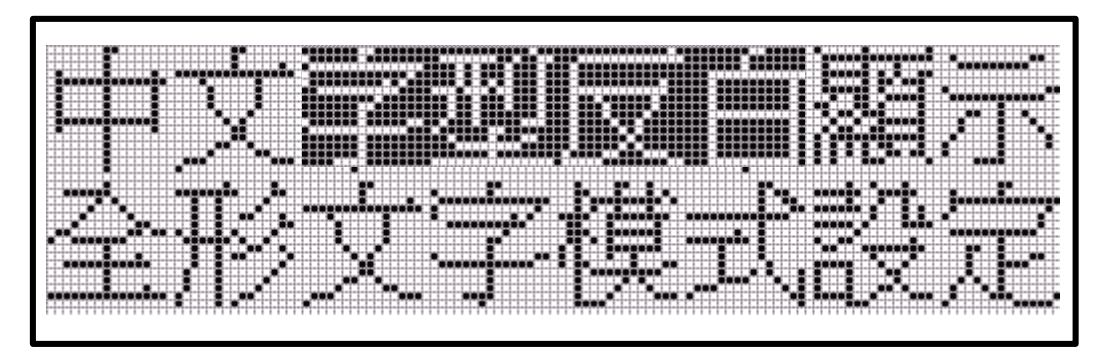

Figure 9-3 : Text Mode in Full Size (16x16) with Reverse

Demo Program :

LCD\_CmdWrite(0x03,0x03); GotoXY(0,0); PrintStr("中文",1);

LCD\_CmdWrite(0x03,0x07); PrintStr("字型反白",1);

LCD\_CmdWrite(0x03,0x03); PrintStr("顯示",1); PrintStr("全形文字模式設定",1); While(1); // set normal font display // Set cursor position // Show "中文" string

// Set reverse mode // Show "字型反白" string

// Set normal font mode // Show "顯示" string // show "全形文字模式設定" string

:

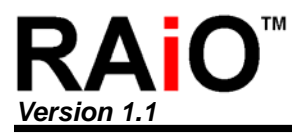

# **10. Text Mode in Scroll**

RA8816N provides hardware scrolling function. You can setup the direction, speed and range for the scrolling. We also list a demo program for detail description.

#### **10-1 Scroll Direction**

The direction is control by the Bit[3:2] of REG-[0Eh]:

Register Setup:

| REGI0Eh] | DB7    | DB6    | DB5   | DB4           | DB3   | DB2   | DB1    | DB0   |
|----------|--------|--------|-------|---------------|-------|-------|--------|-------|
|          | SCR_IM | SCR_IM | AUTO_ | <b>ODI IE</b> | SCR_M | SCR_M | SCR_IN | SCR_E |
|          | D1     | D0     | SCR   | SBUF          | D1    | D0    | TEN    | Ν     |

| Bit | Description                                                                                                    | Default | Access |
|-----|----------------------------------------------------------------------------------------------------|---------|--------|
| 3-2 | <ul> <li>Select the direction of scroll:</li> <li>0 0 : Left to Right(Horizontal)</li> <li>1 : Right to Left(Horizontal)</li> <li>1 0 : Up to Down(Vertical)</li> <li>1 1 : Down to Up(Vertical)</li> </ul> | 0h      | R/W    |

#### 10-2 Scroll Range

The REG-[08h], REG-[09h], REG-[0Ah] and REG-[0Bh] are used to select the scroll range:

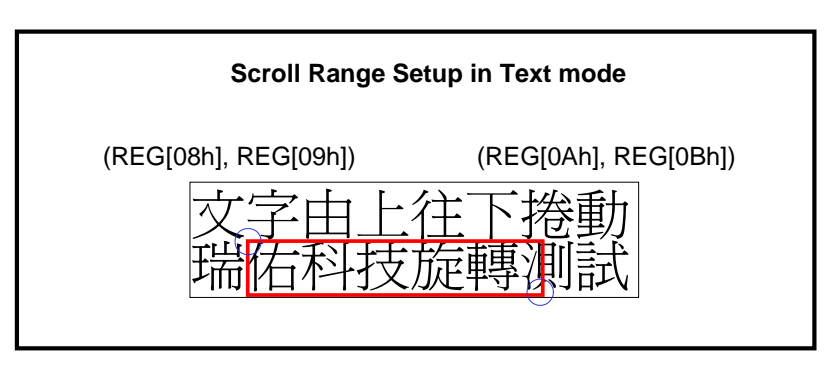

Figure 10-1 : Setup the Scroll Range

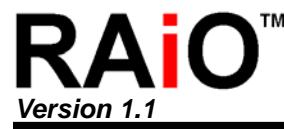

Application Note

(a)Register Setup: Scroll Window Start Position of X-Axis(X1)

| REG[08h] | DB7 | DB6 | DB5 | DB4  | DB3  | DB2  | DB1  | DB0  |
|----------|-----|-----|-----|------|------|------|------|------|
|          |     |     |     | SSX4 | SSX3 | SSX2 | SSX1 | SSX0 |

(b) Register Setup: Scroll Window Start Position of Y-Axis(Y1)

| REG[09h] | DB7 | DB6 | DB5  | DB4  | DB3  | DB2  | DB1  | DB0  |
|----------|-----|-----|------|------|------|------|------|------|
|          |     |     | SSY5 | SSY4 | SSY3 | SSY2 | SSY1 | SSY0 |

(c) Register Setup: Scroll Range of X-Axis(X2)

| REG[0Ah] | DB7 | DB6 | DB5 | DB4  | DB3  | DB2  | DB1  | DB0  |
|----------|-----|-----|-----|------|------|------|------|------|
|          |     |     |     | SRX4 | SRX3 | SRX2 | SRX1 | SRX0 |

(d) Register Setup: Scroll Range of Y-Axis(Y2)

| REG[0Bh] | DB7  | DB6 | DB5  | DB4  | DB3  | DB2  | DB1  | DB0  |
|----------|------|-----|------|------|------|------|------|------|
|          | PINV |     | SRY5 | SRY4 | SRY3 | SRY2 | SRY1 | SRY0 |

**PINV :** Invert area select.  $0 \rightarrow$  Whole screen invert.  $1 \rightarrow$  Partial screen invert.

SRY[5..0]: Setup the Common (Y) offset of scroll window. The unit is pixel.

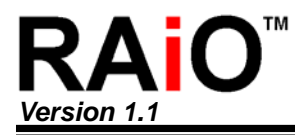

#### 10-3 Scroll Speed

(a) The Bit[7:4] of REG[0Dh] is used to setup the scroll speed.

(b) The Bit[3:0] of REG[0Dh] is used to setup the shift unit on auto scroll mode.

Register Setup:

| REG[0Dh] | DB7  | DB6  | DB5  | DB4  | DB3  | DB2  | DB1  | DB0  |
|----------|------|------|------|------|------|------|------|------|
|          | SPD3 | SDP2 | SPD1 | SPD0 | STP3 | STP2 | STP1 | STP0 |

| Bit |       |               |           | Descri    | ption                 | Default | Access |
|-----|-------|---------------|-----------|-----------|-----------------------|---------|--------|
|     | Setup | scroll spe    | eed(time  | ), each u | init is 1 frame time. |         |        |
|     | SPD3  | SPD2          | SPD1      | SPD0      | Scroll Time           |         |        |
|     | 0     | 0             | 0         | 0         | 1 Unit                |         |        |
|     | 0     | 0             | 0         | 1         | 3 Units               |         |        |
|     | 0     | 0             | 1         | 0         | 5 Units               |         |        |
|     | 0     | 0             | 1         | 1         | 7 Units               |         |        |
|     | 0     | 1             | 0         | 0         | 17 Units              |         |        |
|     | 0     | 1             | 0         | 1         | 19 Units              |         |        |
| 7-4 | 0     | 1             | 1         | 0         | 21 Units              | 0h      | R/W    |
|     | 0     | 1             | 1         | 1         | 23 Units              |         |        |
|     | 1     | 0             | 0         | 0         | 129 Units             |         |        |
|     | 1     | 0             | 0         | 1         | 131 Units             |         |        |
|     | 1     | 0             | 1         | 0         | 133 Units             |         |        |
|     | 1     | 0             | 1         | 1         | 135 Units             |         |        |
|     | 1     | 1             | 0         | 0         | 145 Units             |         |        |
|     | 1     | 1             | 0         | 1         | 147 Units             |         |        |
|     | 1     | 1             | 1         | 0         | 149 Units             |         |        |
|     | 1     | 1             | 1         | 1         | 151 Units             |         |        |
|     | Setup | the shift     | unit on a | uto scro  | ll mode:              |         |        |
| 3-0 | 0 0   | 00            | : Shift 1 | Pixel     |                       | 0h      | R/W    |
|     | 1 1   | :<br>:<br>1 1 | : Shift 1 | 6 Pixels  |                       |         |        |

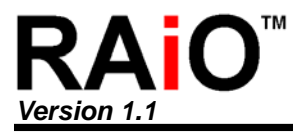

## 10-4 Demo Program

(a) Scroll from up to down (Vertical Scroll):

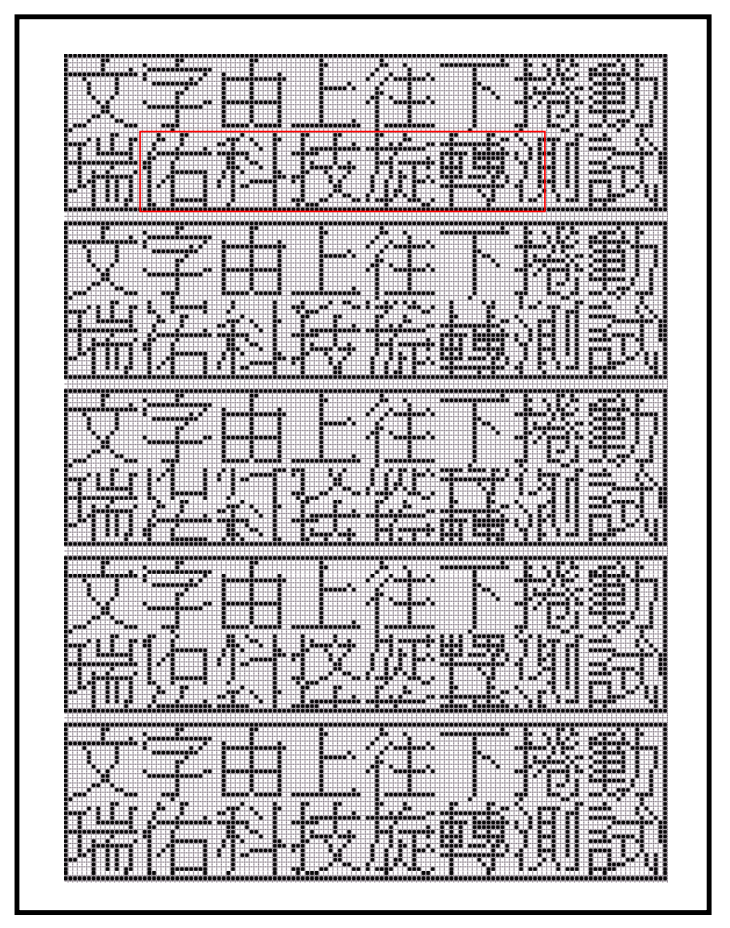

| Figure 10-2 | : Vertical | Scroll (Up | to Down) |
|-------------|------------|------------|----------|
|-------------|------------|------------|----------|

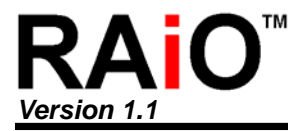

| Demo Program of Figure 10-2          |                                                |  |  |  |  |
|--------------------------------------|------------------------------------------------|--|--|--|--|
| LCD_Clear_LCD                        | // Clear Screen                                |  |  |  |  |
| LCD_CmdWrite(0x0C,0x00);             | // Clear scroll offset                         |  |  |  |  |
| LCD_CmdWrite(0x0E,0x00);             | // Disable scroll function                     |  |  |  |  |
| LCD_CmdWrite(0x01,0x02);             | // Turn on display                             |  |  |  |  |
| LCD_CmdWrite(0x04,0x74);             | // Cursor display off                          |  |  |  |  |
| LCD_CmdWrite(0x03,0x03);             | // Normal font                                 |  |  |  |  |
| GotoXY(0,0);                         | // Cursor position                             |  |  |  |  |
| PrintStr_SPI3("文字由上往下捲動瑞佑科技旋轉測試",1); | // Show string                                 |  |  |  |  |
|                                      | // Setup scroll range                          |  |  |  |  |
| LCD_CmdWrite(0x08,2);                | // Start Position of X-Axis                    |  |  |  |  |
| LCD_CmdWrite(0x09,16);               | // Start Position of Y-Axis                    |  |  |  |  |
| LCD_CmdWrite(0x0A,10);               | // Scroll Range of X-Axis                      |  |  |  |  |
| LCD_CmdWrite(0x0B,31);               | // Scroll Range of Y-Axis                      |  |  |  |  |
| LCD_CmdWrite(0x03,0x43);             | // Scroll mode                                 |  |  |  |  |
| LCD_CmdWrite(0x0D,0x30);             | // Scroll speed                                |  |  |  |  |
| LCD_CmdWrite(0x0E,0xAB);             | // Up to down scroll, 8 pixels for each scroll |  |  |  |  |
|                                      | // SCR_I generate interrupt                    |  |  |  |  |
|                                      |                                                |  |  |  |  |
| While(1)                             |                                                |  |  |  |  |
| {                                    |                                                |  |  |  |  |
|                                      | // Detect if COD   "4" (interment)             |  |  |  |  |

(b) Scroll from down to up (Vertical Scroll):

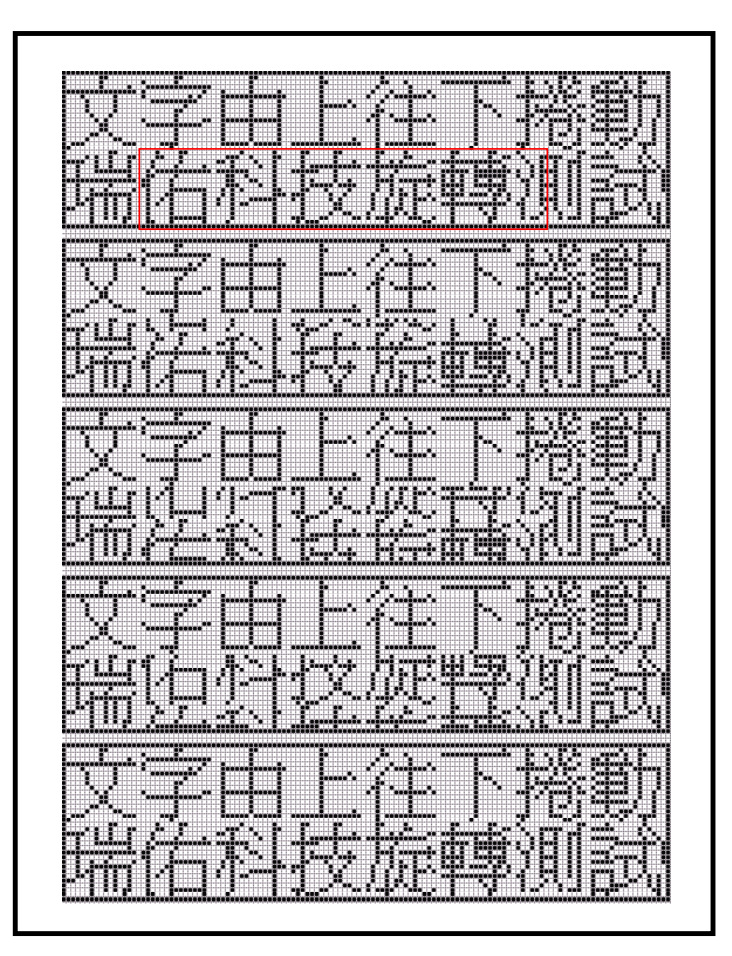

Figure 10-3 : Vertical Scroll (Down to Up)

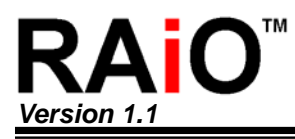

| Demo Program of Figure 10-3               |                                                 |
|-------------------------------------------|-------------------------------------------------|
| LCD_Clear_LCD                             | // Clear Screen                                 |
| LCD_CmdWrite(0x0C,0x00);                  | // Clear scroll offset                          |
| LCD_CmdWrite(0x0E,0x00);                  | // Disable scroll function                      |
| LCD_CmdWrite(0x01,0x02);                  | // Turn on display                              |
| LCD_CmdWrite(0x04,0x74);                  | // Cursor display off                           |
| LCD_CmdWrite(0x03,0x03);                  | // Normal font                                  |
| GotoXY(0,0);                              | // Cursor position                              |
| PrintStr_SPI3("文字由下往下捲動瑞佑科技旋轉測試",1);      | // Show string                                  |
|                                           | // Setup scroll range                           |
| LCD_CmdWrite(0x08,2);                     | // Start Position of X-Axis                     |
| LCD_CmdWrite(0x09,16);                    | // Start Position of Y-Axis                     |
| LCD_CmdWrite(0x0A,10);                    | // Scroll Range of X-Axis                       |
| LCD_CmdWrite(0x0B,31);                    | // Scroll Range of Y-Axis                       |
| LCD_CmdWrite(0x03,0x43);                  | // Scroll mode                                  |
| LCD_CmdWrite(0x0D,0x30);                  | // Scroll speed                                 |
| LCD_CmdWrite(0x0E,0xAF);                  | // Down to up scroll, 8 pixels for each scroll  |
|                                           | // SCR_I generate interrupt                     |
|                                           |                                                 |
| While(1)                                  |                                                 |
| {                                         |                                                 |
| while((LCD_CmdRead(0x0f) & 0x04) == 0x04) | <pre>// Detect if SCR_I = "1" (interrupt)</pre> |
| {                                         |                                                 |
| if(LCD_CmdRead_SPI3(0x0C) == 0x00)        | // If scroll 16 pixels?                         |
| {                                         |                                                 |
| LCD_CmdWrite_SPI3(0x0E,LCD_CmdRead_SPI3   | (0x0E) & 0xFE); // hold scroll                  |
| delay(1000);                              | // Delay 1sec                                   |
| LCD_CmdWrite_SPI3(0x0E,LCD_CmdRead_SPI3   | (0x0E)   0x01); // Scroll continuous            |
| }                                         |                                                 |

```
}
```

}

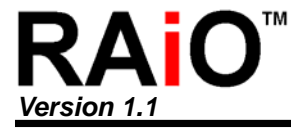

(c) Scroll from left to right (Horizontal Scroll):

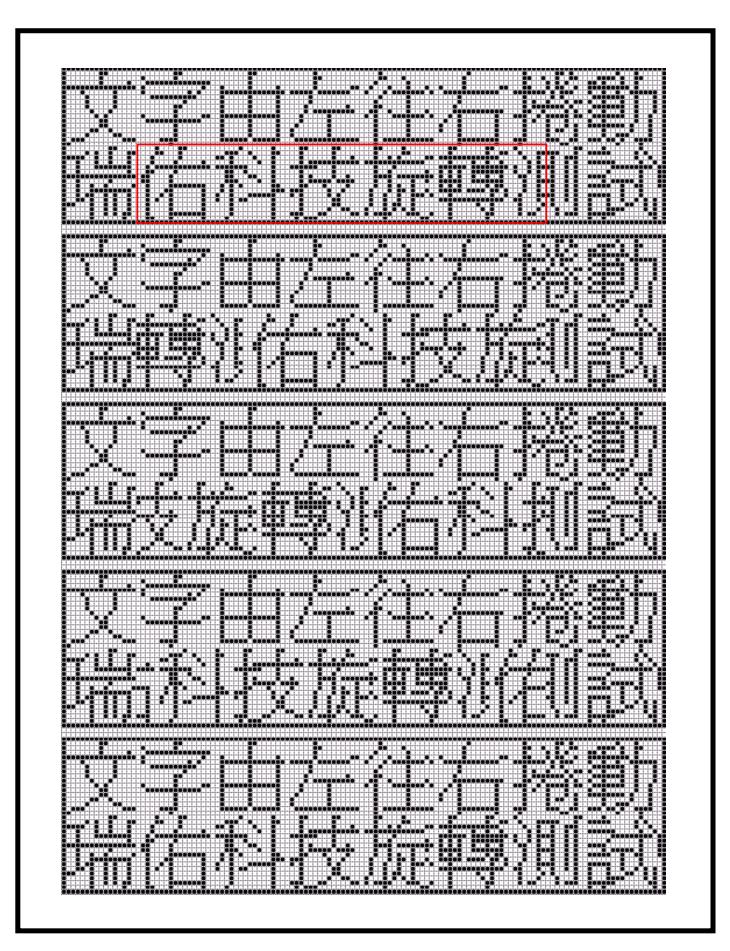

Figure 10-4 : Horizontal Scroll (Left to Right)

Application Note

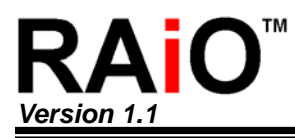

| Demo Program of Figure 10-4:              |                                                   |  |  |  |
|-------------------------------------------|---------------------------------------------------|--|--|--|
| LCD_Clear_LCD                             | // Clear Screen                                   |  |  |  |
| LCD_CmdWrite(0x0C,0x00);                  | // Clear scroll offset                            |  |  |  |
| LCD_CmdWrite(0x0E,0x00);                  | // Disable scroll function                        |  |  |  |
| LCD_CmdWrite(0x01,0x02);                  | // Turn on display                                |  |  |  |
| LCD_CmdWrite(0x04,0x74);                  | // Cursor display off                             |  |  |  |
| LCD_CmdWrite(0x03,0x03);                  | // Normal font                                    |  |  |  |
| GotoXY(0,0);                              | // Cursor position                                |  |  |  |
| PrintStr_SPI3("文字由左往右捲動瑞佑科技旋轉測試",1);      | // Show string                                    |  |  |  |
|                                           | // Setup scroll range                             |  |  |  |
| LCD_CmdWrite(0x08,2);                     | // Start Position of X-Axis                       |  |  |  |
| LCD_CmdWrite(0x09,16);                    | // Start Position of Y-Axis                       |  |  |  |
| LCD_CmdWrite(0x0A,10);                    | // Scroll Range of X-Axis                         |  |  |  |
| LCD_CmdWrite(0x0B,31);                    | // Scroll Range of Y-Axis                         |  |  |  |
| LCD_CmdWrite(0x03,0x43);                  | // Scroll mode                                    |  |  |  |
| LCD_CmdWrite(0x0D,0x30);                  | // Scroll speed                                   |  |  |  |
| LCD_CmdWrite(0x0E,0xA3);                  | // Left to right scroll, 8 pixels for each scroll |  |  |  |
|                                           | // SCR_I generate interrupt                       |  |  |  |
| While(1)                                  |                                                   |  |  |  |
| {                                         |                                                   |  |  |  |
| while((LCD_CmdRead(0x0f) & 0x04) == 0x04) | // Detect if SCR_I = "1" (interrupt)              |  |  |  |
| {                                         |                                                   |  |  |  |
| if(LCD_CmdRead_SPI3(0x0C) == 0x00)        | // If scroll complete?                            |  |  |  |
| {                                         |                                                   |  |  |  |
| LCD_CmdWrite_SPI3(0x0E,LCD_CmdRead_SPI3   | 3(0x0E) & 0xFE); // hold scroll                   |  |  |  |
| delay(1000);                              | // Delay 1 sec                                    |  |  |  |
| LCD_CmdWrite_SPI3(0x0E,LCD_CmdRead_SPI3   | B(0x0E)   0x01); // Scroll continuous             |  |  |  |
| }                                         |                                                   |  |  |  |
| }                                         |                                                   |  |  |  |
| }                                         |                                                   |  |  |  |

(d) Scroll right to left (Horizontal Scroll):

In the above demo program of Figure 10-4, if you change the setting of register REG[0Eh] to 0xA7 then you can see the result of Right to Left scrolling.

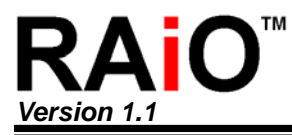

## 11. Text Mode in Shift

RA8816N provides hardware shifting function. You can setup the direction, speed and range for the shifting that same as scrolling. We had list demo program for detail description in below.

#### **11-1 Shifting Direction**

There are four shifting options, it is selected via the Bit[3:2] of REG[0Eh]. The related register setting is shown as below.

| REG[0Eh] | DB7    | DB6    | DB5   | DB4  | DB3   | DB2   | DB1    | DB0   |
|----------|--------|--------|-------|------|-------|-------|--------|-------|
|          | SCR_IM | SCR_IM | AUTO_ | SBUF | SCR_M | SCR_M | SCR_IN | SCR_E |
|          | D1     | D0     | SCR   |      | D1    | D0    | TEN    | Ν     |

|                                                                                                    | DI  |
|----------------------------------------------------------------------------------------------------|-----|
| Set scroll direction :       0       0       : Left to Right(Horizontal)         3-2       0       1       : Right to Left(Horizontal)       0h       R/V         1       0       : Up to Down(Vertical)       0h       R/V         1       1       : Down to Up(Vertical)       0h       R/V | 3-2 |

#### 11-2 Shifting Range Setting

There are four registers REG-[08h] 
REG-[09h] 
REG-[0Ah] and REG-[0Bh] for designating

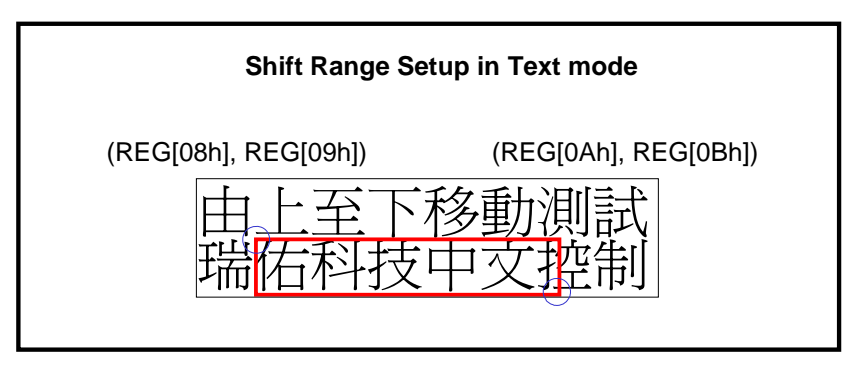

Figure 11-1 : Setup the Shifting Range

(a)Register Setup: Scroll Window Start Position of X-Axis(X1)

| REG[08h] | DB7 | DB6 | DB5 | DB4  | DB3  | DB2  | DB1  | DB0  |
|----------|-----|-----|-----|------|------|------|------|------|
|          |     |     |     | SSX4 | SSX3 | SSX2 | SSX1 | SSX0 |

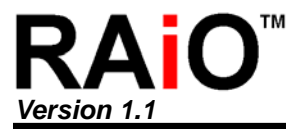

Application Note

(b) Register Setup: Scroll Window Start Position of Y-Axis(Y1)

| REG[09h] | DB7 | DB6 | DB5  | DB4  | DB3  | DB2  | DB1  | DB0  |
|----------|-----|-----|------|------|------|------|------|------|
|          |     |     | SSY5 | SSY4 | SSY3 | SSY2 | SSY1 | SSY0 |

(c) Register Setup: Scroll Range of X-Axis(X2)

| REG[0Ah] | DB7 | DB6 | DB5 | DB4  | DB3  | DB2  | DB1  | DB0  |
|----------|-----|-----|-----|------|------|------|------|------|
|          |     |     |     | SRX4 | SRX3 | SRX2 | SRX1 | SRX0 |

(d) Register Setup: Scroll Range of Y-Axis(Y2)

| REG[0Bh] | DB7  | DB6 | DB5  | DB4  | DB3  | DB2  | DB1  | DB0  |
|----------|------|-----|------|------|------|------|------|------|
|          | PINV |     | SRY5 | SRY4 | SRY3 | SRY2 | SRY1 | SRY0 |

**PINV :** Invert area select.  $0 \rightarrow$  Whole screen invert.  $1 \rightarrow$  Partial screen invert.

**SRY[5..0]:** Setup the Common (Y) offset of scroll window. The unit is pixel.

#### **11-3 Shifting Speed Setting**

#### [0Dh] Auto-Scroll Control Register (ASCR)

| REG[0Dh]  | DB7  | DB6  | DB5  | DB4  | DB3  | DB2  | DB1  | DB0  |
|-----------|------|------|------|------|------|------|------|------|
| KEG[0Dil] | SPD3 | SDP2 | SPD1 | SPD0 | STP3 | STP2 | STP1 | STP0 |

**SPD[7..4]:** Setup the speed of auto scroll.

**STP[3..0]:** Setup the shift unit on auto scroll mode.

| Bit | Description                                                                                                  | Default | Access |
|-----|----------------------------------------------------------------------------------------------------|---------|--------|
| 7-4 | Setup the speed of auto scroll :<br>0 0 0 0 : Highest speed(8 Frames)<br>1 1 1 1 : Slowest speed(128 Frames) | Oh      | R/W    |
| 3-0 | Setup the shift unit on auto scroll mode :<br>0 0 0 0 : 1 Pixel<br>1 1 1 1 : 16 Pixels                       | Oh      | R/W    |

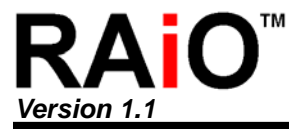

(a) Shift from up to down (Vertical Shift):

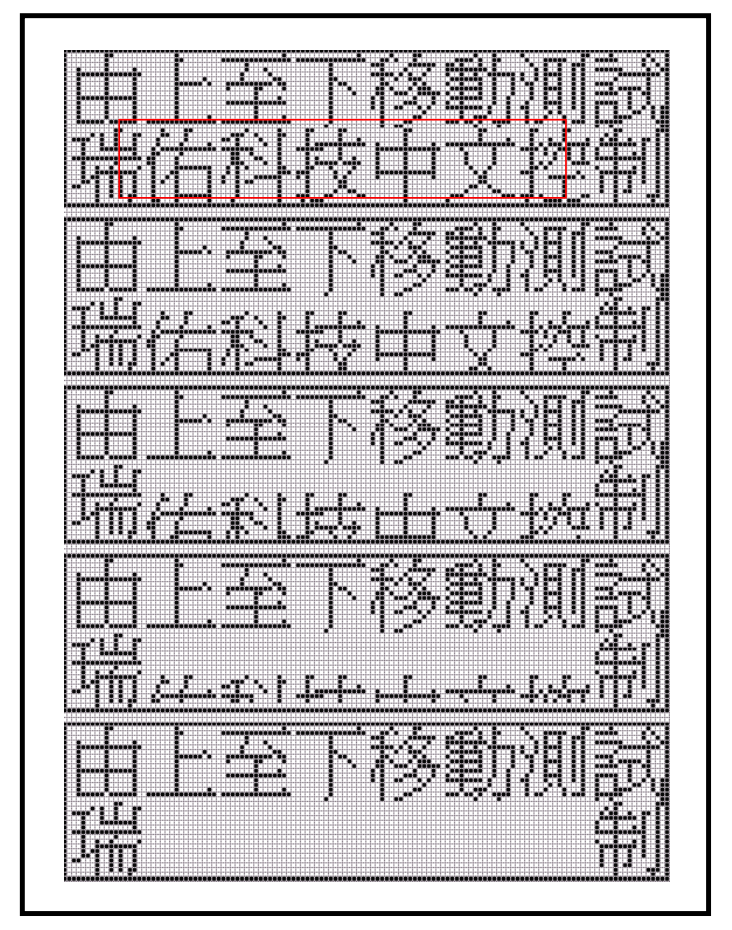

Figure 11-2 : Vertical Shift (Up to Down)

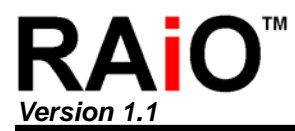

|     |      | •    | •••• |
|-----|------|------|------|
|     |      |      |      |
| App | lica | tion | Note |
|     |      |      |      |

| Demo Program of Figure 11-2:              |                                                |
|-------------------------------------------|------------------------------------------------|
| LCD_Clear_LCD                             | // Clear screen                                |
| LCD_CmdWrite(0x0C,0x00);                  | // Clear scroll offset                         |
| LCD_CmdWrite(0x0E,0x00);                  | // Disable scroll function                     |
| LCD_CmdWrite(0x03,0x03);                  | // Text mode                                   |
| GotoXY(0,0);                              | // Cursor position                             |
| PrintStr("由上往下移動測試瑞佑科技中文控制",1);           | // Show Chinese string                         |
|                                           | // Setup shift range                           |
| LCD_CmdWrite(0x08,0x02);                  | // Start Position of X-Axis                    |
| LCD_CmdWrite(0x09,0x10);                  | // Start Position of Y-Axis                    |
| LCD_CmdWrite(0x0A,0x0B);                  | // Shift Range of X-Axis                       |
| LCD_CmdWrite(0x0B,0x1F);                  | // Shift Range of Y-Axis                       |
| LCD_CmdWrite(0x0D,0x50);                  | // Shift speed                                 |
| LCD_CmdWrite(0x0E,0xFB);                  | // Up to down shift, SCR_I generate interrupt  |
| <pre>// LCD_CmdWrite(0x0E,0xFF);</pre>    | //Down to up shift, SCR_I generate interrupt   |
| LCD_CmdWrite(0x03,0xC3);                  | // Setup shift mode (enable the scroll buffer) |
| While(1)                                  |                                                |
| {                                         |                                                |
| while((LCD_CmdRead(0x0f) & 0x04) == 0x04) | // Detect if SCR_I = "1" (interrupt)           |
| {                                         |                                                |
| for(i=0 ;i<12 ;i++)                       |                                                |
| LCD_DataWrite(0x20);                      | // Write space character in buffer             |
| LCD_CmdWrite(0x0F,LCD_CmdRead(0x0F) &     | // Clear SCR_I to "0"                          |
| 0xFB);                                    |                                                |
| }                                         |                                                |
| }                                         |                                                |
|                                           |                                                |

(b) Shift from down to up (Vertical Shift):

In the above demo program of Figure 11-2, if you change the setting of register REG[0Eh] to 0xFF then you can see the result of down to up shifting.

(c) Shift from left to right (Horizontal Shift):

Application Note

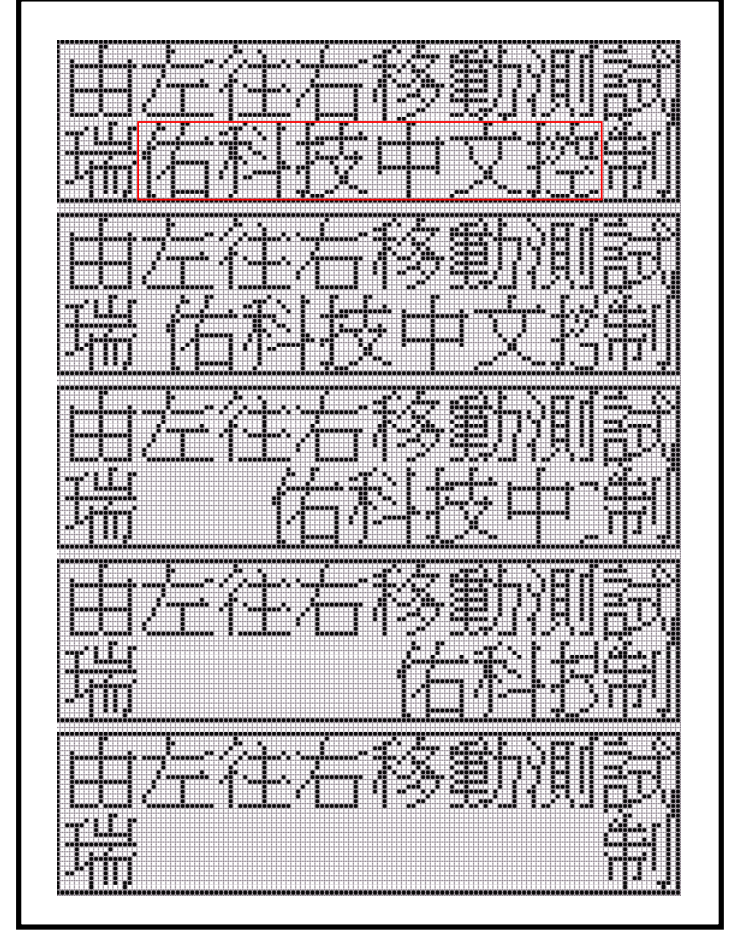

Figure 11-3 : Horizontal Shift (Left to Right)

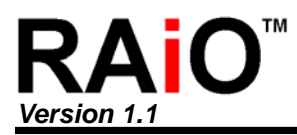

| Demo Program of Figure 11-3:              |                                                  |
|-------------------------------------------|--------------------------------------------------|
| LCD_CmdWrite(0x0C,0x00);                  | // Clear scroll offset                           |
| LCD_CmdWrite(0x0E,0x00);                  | // Disable scroll function                       |
| LCD_CmdWrite(0x03,0x03);                  | // Text mode                                     |
|                                           |                                                  |
| LCD_Clear_LCD                             | // Clear screen                                  |
| GotoXY(0,0);                              | // Cursor position                               |
| PrintStr("由左往右移動測試瑞佑科技中文控制",1);           | // Show Chinese string                           |
|                                           | // Setup shift range                             |
| LCD_CmdWrite(0x08,0x02);                  | // Start Position of X-Axis                      |
| LCD_CmdWrite(0x09,0x10);                  | // Start Position of Y-Axis                      |
| LCD_CmdWrite(0x0a,0x0b);                  | // Shift Range of X-Axis                         |
| LCD_CmdWrite(0x0b,0x1f);                  | // Shift Range of Y-Axis                         |
| LCD_CmdWrite(0x0D,0x30);                  | // Shift speed                                   |
| LCD_CmdWrite(0x03,0x83);                  | // Setup shift mode (enable the scroll buffer)   |
| LCD_CmdWrite(0x0E,0xB3);                  | // Left to right shift, SCR_I generate interrupt |
| //LCD_CmdWrite(0x0E,0xB7);                | // Right to left shift, SCR_I generate interrupt |
| while(1)                                  |                                                  |
| {                                         |                                                  |
| while((LCD_CmdRead(0x0f) & 0x04) == 0x04) | // Detect if SCR_I = "1" (interrupt)             |
| {                                         |                                                  |
| LCD_DataWrite(0x20);                      | // Write space character in buffer               |
| LCD_CmdWrite(0x0F,LCD_CmdRead(0x0F)       | // Clear SCR_I to "0"                            |
| & 0xFB);                                  |                                                  |
| }                                         |                                                  |
| }                                         |                                                  |

(d) Shift from right to left (Horizontal Shift):

In the above demo program of Figure 11-3, if you change the setting of register REG[0Eh] to 0xB7 then you can see the result of right to left shifting.

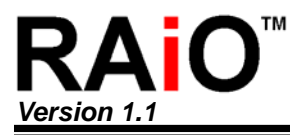

# 12. Graphics Mode in Scroll

The scrolling feature in graphics is the same as text mode. You can use the same register to setup the scroll direction, speed and range for the scrolling. We also list a demo program for detail description.

#### 12-1 Scroll Direction

The direction is controlled by the Bit[3:2] of REG-[0Eh], it is used to select four different kind of scroll directions:

Register Setup:

| DECIDEN  | DB7    | DB6    | DB5    | DB4  | DB3   | DB2   | DB1    | DB0   |
|----------|--------|--------|--------|------|-------|-------|--------|-------|
| REG[0Eh] | SCR_IM | SCR_IM | AUTO_S |      | SCR_M | SCR_M | SCR_IN | SCR_E |
|          | D1     | D0     | CR     | SBUF | D1    | D0    | TEN    | Ν     |

| Bit | Description                                                                                                    | Default | Access |
|-----|----------------------------------------------------------------------------------------------------|---------|--------|
| 3-2 | Select the direction of scroll:00: Left to Right(Horizontal)01: Right to Left(Horizontal)10: Up to Down(Vertical)11: Down to Up(Vertical) | Oh      | R/W    |

#### 12-2 Scroll Range

The REG-[08h], REG-[09h], REG-[0Ah] and REG-[0Bh] are used to select the scroll range:

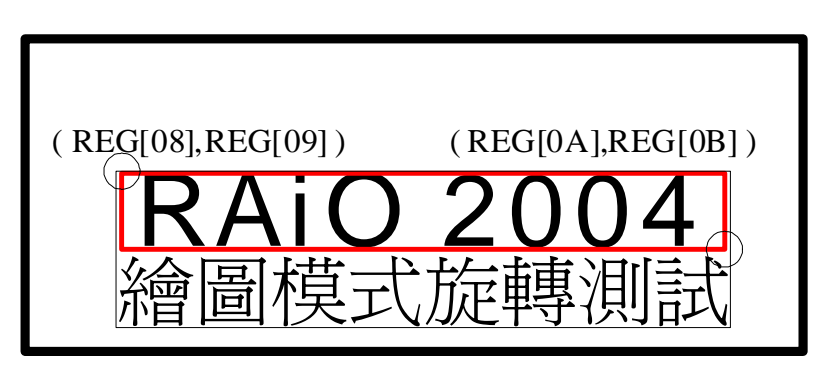

Figure 12-1 : Setup the Scroll Range

(a)Register Setup: Scroll Window Start Position of X-Axis(X1)

| REG[08h] | DB7 | DB6 | DB5 | DB4  | DB3  | DB2  | DB1  | DB0  |
|----------|-----|-----|-----|------|------|------|------|------|
|          |     |     |     | SSX4 | SSX3 | SSX2 | SSX1 | SSX0 |

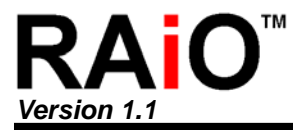

(b) Register Setup: Scroll Window Start Position of Y-Axis(Y1)

| REG[09h] | DB7 | DB6 | DB5  | DB4  | DB3  | DB2  | DB1  | DB0  |
|----------|-----|-----|------|------|------|------|------|------|
|          |     |     | SSY5 | SSY4 | SSY3 | SSY2 | SSY1 | SSY0 |

(c) Register Setup: Scroll Range of X-Axis(X2)

| REG[0Ah] | DB7 | DB6 | DB5 | DB4  | DB3  | DB2  | DB1  | DB0  |
|----------|-----|-----|-----|------|------|------|------|------|
|          |     |     |     | SRX4 | SRX3 | SRX2 | SRX1 | SRX0 |

(d) Register Setup: Scroll Range of Y-Axis(Y2)

| REG[0Bh] | DB7  | DB6 | DB5  | DB4  | DB3  | DB2  | DB1  | DB0  |
|----------|------|-----|------|------|------|------|------|------|
|          | PINV |     | SRY5 | SRY4 | SRY3 | SRY2 | SRY1 | SRY0 |

**PINV:** Invert area select.  $0 \rightarrow$  Whole screen invert.  $1 \rightarrow$  Partial screen invert.

SRY[5..0]: Setup the Common (Y) offset of scroll window. The unit is pixel.

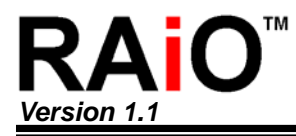

#### 12-3 Scroll Speed

(a) The Bit[7:4] of REG[0Dh] is used to setup the scroll speed.

(b) The Bit[3:0] of REG[0Dh] is used to setup the shift unit on auto scroll mode.

Register Setup:

| REG[0Dh] | DB7  | DB6  | DB5  | DB4  | DB3  | DB2  | DB1  | DB0  |
|----------|------|------|------|------|------|------|------|------|
|          | SPD3 | SDP2 | SPD1 | SPD0 | STP3 | STP2 | STP1 | STP0 |

| Bit |         |            |           | Descr     | iption               | Default | Access |
|-----|---------|------------|-----------|-----------|----------------------|---------|--------|
|     | Setup   | scroll spe | eed(time  | ), each u | nit is 1 frame time. |         |        |
|     | SPD3    | SPD2       | SPD1      | SPD0      | Scroll Time          |         |        |
|     | 0       | 0          | 0         | 0         | 1 Unit               |         |        |
|     | 0       | 0          | 0         | 1         | 3 Units              |         |        |
|     | 0       | 0          | 1         | 0         | 5 Units              |         |        |
|     | 0       | 0          | 1         | 1         | 7 Units              |         |        |
|     | 0       | 1          | 0         | 0         | 17 Units             |         |        |
|     | 0       | 1          | 0         | 1         | 19 Units             |         |        |
| 7-4 | 0       | 1          | 1         | 0         | 21 Units             | 0h      | R/W    |
|     | 0       | 1          | 1         | 1         | 23 Units             |         |        |
|     | 1       | 0          | 0         | 0         | 129 Units            |         |        |
|     | 1       | 0          | 0         | 1         | 131 Units            |         |        |
|     | 1       | 0          | 1         | 0         | 133 Units            |         |        |
|     | 1       | 0          | 1         | 1         | 135 Units            |         |        |
|     | 1       | 1          | 0         | 0         | 145 Units            |         |        |
|     | 1       | 1          | 0         | 1         | 147 Units            |         |        |
|     | 1       | 1          | 1         | 0         | 149 Units            |         |        |
|     | 1       | 1          | 1         | 1         | 151 Units            |         |        |
|     | Setup t | the shift  | unit on a | uto scrol | l mode:              |         |        |
|     | 0 0     | 0 0        | : Shift 1 | Pixel     |                      |         |        |
| 3-0 |         | :          |           |           |                      | 0h      | R/W    |
|     |         | :          |           |           |                      | •••     |        |
|     |         | :          |           |           |                      |         |        |
|     | 1 1     | 1 1        | : Shift 1 | 6 Pixels  |                      |         |        |

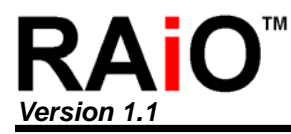

#### 12-4 Demo Program

(a) Scroll from up to down (Vertical Scroll)

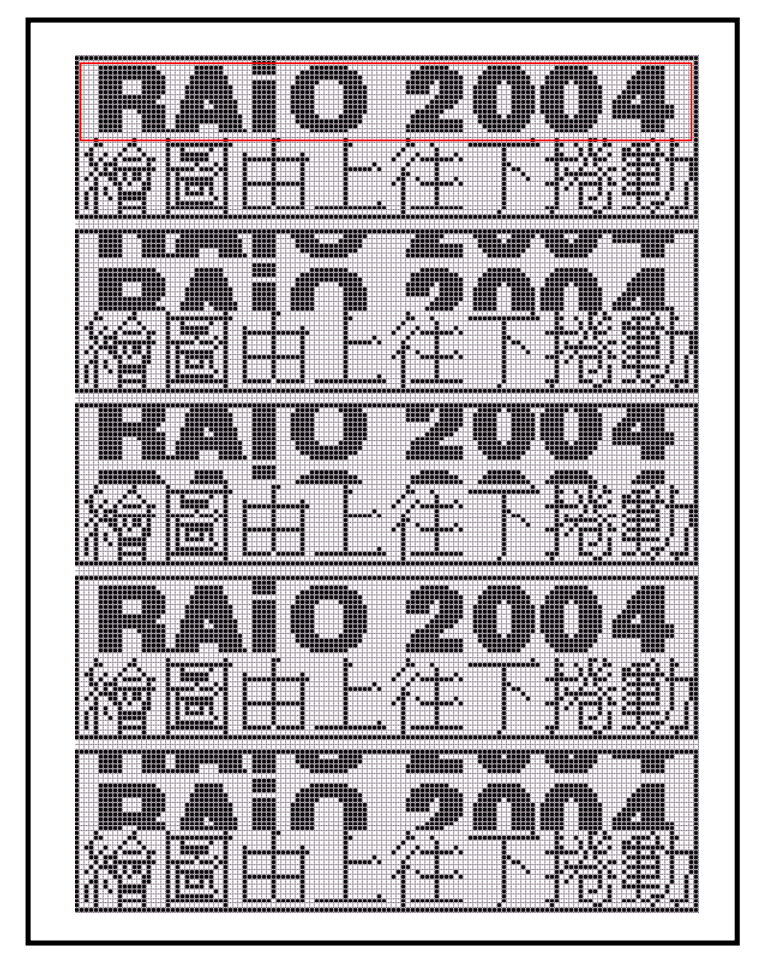

Figure 12-2 : Vertical Scroll (Up to Down)

# RA8816N

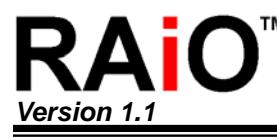

```
Demo Program of Figure 12-2:
  LCD_Clear_LCD
                                                        // Clear Screen
  LCD_CmdWrite (0x03,0x00);
                                                        // Set graphics mode
  LCD CmdWrite (0x04,0x74);
                                                        // Cursor display off
  LCD CmdWrite (0x01,0x02);
                                                        // Turn on display
  GotoXY (0,0);
                                                        // Cursor position
  for(length=0; length< 256; length++)
         LCD_DataWrite (~(DataString2[length]));
                                                        // Show picture "RAiO 2004" (size =128 * 16)
  LCD_CmdWrite (0x03,0x03);
                                                        // Set text mode
  GotoXY (0,16);
                                                        // Set cursor position
  PrintStr ("繪圖由上往下捲動",1);
                                                        // Show Chinese string
  LCD_CmdWrite(0x08,0x00);
                                                        // Start Position of X-Axis
  LCD CmdWrite(0x09,0x00);
                                                        // Start Position of Y-Axis
  LCD CmdWrite(0x0A,0x0f);
                                                        // Scroll Range of X-Axis
  LCD_CmdWrite(0x0B,0x0f);
                                                        // Scroll Range of Y-Axis
  LCD_CmdWrite(0x0D,0x30);
                                                        // Scroll speed
  LCD CmdWrite(0x03,0x40);
                                                        // Scroll mode
  LCD_CmdWrite(0x0E,0xAB);
                                                        // Up to down scroll, 8 pixels for each scroll
                                                        // SCR_I generate interrupt
 //LCD_CmdWrite(0x0E,0xAF);
                                                        // Down to up scroll, 8 pixels for each scroll
                                                        // SCR_I generate interrupt
  While(1)
  {
    while((LCD CmdRead(0x0f) & 0x04) == 0x04)
                                                        // Detect if SCR_I = "1" (interrupt)
    {
      if(LCD_CmdRead_SPI3(0x0C) == 0x00)
                                                        // If scroll complete?
      {
        LCD_CmdWrite_SPI3(0x0E,LCD_CmdRead_SPI3(0x0E) & 0xFE); // Hold scroll
        delay(1000);
                                                        // Delay 1sec
        LCD_CmdWrite_SPI3(0x0E,LCD_CmdRead_SPI3(0x0E) | 0x01); // Scroll continuous
      }
    }
 }
```

(b) Scroll from down to up (Vertical Scroll):

In the above demo program of Figure 12-2, if you change the setting of register REG[0Eh] to 0xAF then

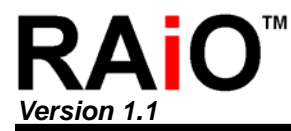

you can see the result of Down to up scrolling.

(c) Scroll from left to right (Horizontal Scroll):

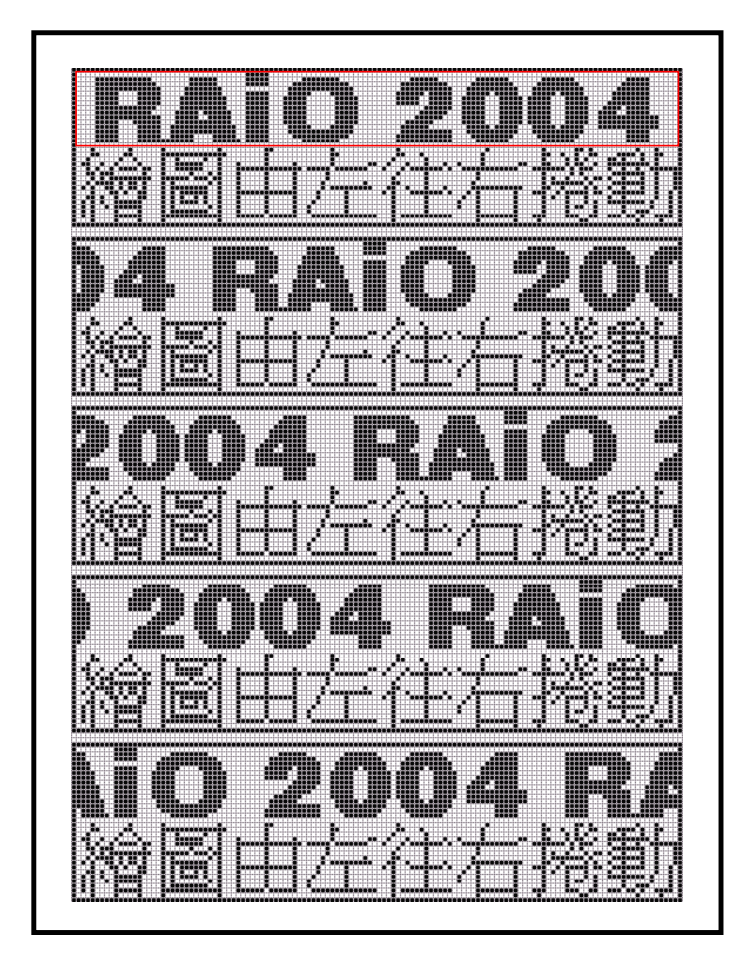

Figure 12-3 : Horizontal Scroll (Left to Right)

# RA8816N

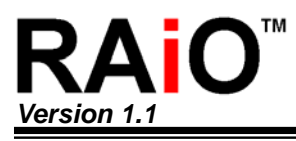

| Demo Program of Figure 12-3:                   |                                                   |
|------------------------------------------------|---------------------------------------------------|
| LCD_Clear_LCD                                  | // Clear Screen                                   |
| LCD_CmdWrite (0x03,0x00);                      | // Set graphics mode                              |
| LCD_CmdWrite (0x04,0x74);                      | // Cursor display off                             |
| LCD_CmdWrite (0x01,0x02);                      | // Turn on display                                |
| GotoXY (0,0);                                  | // Cursor position                                |
| for(length=0; length< 256 ; length++)          |                                                   |
| LCD_DataWrite (~(DataString2[length]));        | // Show picture "RAiO 2004" (size =128 * 16)      |
| LCD_CmdWrite (0x03,0x03);                      | // Set text mode                                  |
| GotoXY (0,16);                                 | // Set cursor position                            |
| PrintStr ("繪圖由左往右捲動",1);                       | // Show Chinese string                            |
| LCD_CmdWrite(0x08,0x00);                       | // Start Position of X-Axis                       |
| LCD_CmdWrite(0x09,0x00);                       | // Start Position of Y-Axis                       |
| LCD_CmdWrite(0x0A,0x0f);                       | // Scroll Range of X-Axis                         |
| LCD_CmdWrite(0x0B,0x0f);                       | // Scroll Range of Y-Axis                         |
| LCD_CmdWrite(0x0D,0x30);                       | // Scroll speed                                   |
| LCD_CmdWrite(0x03,0x40);                       | // Scroll mode                                    |
| LCD_CmdWrite(0x0E,0xA3);                       | // Left to right scroll, 8 pixels for each scroll |
|                                                | // SCR_I generate interrupt                       |
| //LCD_CmdWrite(0x0E,0xA7);                     | // Right to left scroll, 8 pixels for each scroll |
|                                                | // SCR_I generate interrupt                       |
| While(1)                                       |                                                   |
| {                                              |                                                   |
| while((LCD_CmdRead(0x0f) & 0x04) == 0x04)<br>{ | <pre>// Detect if SCR_I = "1" (interrupt)</pre>   |
| if(LCD_CmdRead_SPI3(0x0C) == 0x00)             | // If scroll complete?                            |
| {                                              |                                                   |
| LCD_CmdWrite_SPI3(0x0E,LCD_CmdRead_SF          | PI3(0x0E) & 0xFE); // Hold scroll                 |
| delay(1000);                                   | // Delay 1sec                                     |
| LCD_CmdWrite_SPI3(0x0E,LCD_CmdRead_SF          | PI3(0x0E)   0x01); // Scroll continuous           |
| }                                              |                                                   |
| }                                              |                                                   |
| }                                              |                                                   |
|                                                |                                                   |

(d) Scroll right to left (Horizontal Scroll):

In the above demo program of Figure 12-3, if you change the setting of register REG[0Eh] to 0xA7 then you can see the result of Right to Left scrolling.

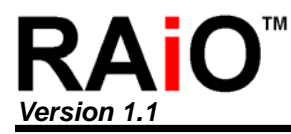

# 13. Graphics Mode in Shifting

The shifting feature in graphics is the same as text mode. You can use the same register to setup the scroll direction, speed and range for the scrolling. The following we list a demo program for detail description.

#### **13-1 Shifting Direction**

There are four shifting options, it is selected via the Bit[3:2] of REG[0Eh] The related register setting is shown as below.

|          | DB7    | DB6    | DB5   | DB4  | DB3   | DB2   | DB1    | DB0   |
|----------|--------|--------|-------|------|-------|-------|--------|-------|
| REG[0Eh] | SCR_IM | SCR_IM | AUTO_ | ODUE | SCR_M | SCR_M | SCR_IN | SCR_E |
|          | D1     | D0     | SCR   | SDUF | D1    | D0    | TEN    | Ν     |

| Bit | Description                                                                                                    | Default | Access |
|-----|----------------------------------------------------------------------------------------------------|---------|--------|
| 3-2 | 設定移動方向:<br>0 0 :Left to Right(Horizontal)<br>0 1 :Right to Left(Horizontal)<br>1 0 :Up to Down(Vertical)<br>1 1 :Down to Up(Vertical) | 0h      | R/W    |

#### 13-2 Shifting Range Setting

There are four registers REG-[08h] 
REG-[09h] 
REG-[0Ah] and REG-[0Bh] for designating

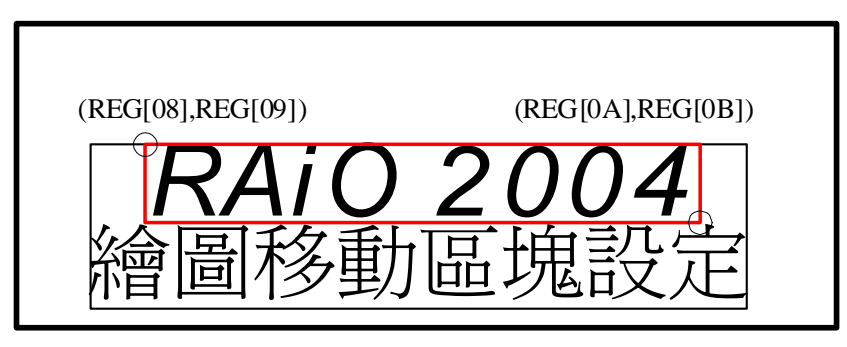

Figure 13-1 : Setup the Shifting Range

(a)Register Setup: Scroll Window Start Position of X-Axis(X1)

| REG[08h] | DB7 | DB6 | DB5 | DB4  | DB3  | DB2  | DB1  | DB0  |
|----------|-----|-----|-----|------|------|------|------|------|
|          |     |     |     | SSX4 | SSX3 | SSX2 | SSX1 | SSX0 |

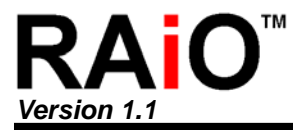

(b) Register Setup: Scroll Window Start Position of Y-Axis(Y1)

| REG[09h] | DB7 | DB6 | DB5  | DB4  | DB3  | DB2  | DB1  | DB0  |
|----------|-----|-----|------|------|------|------|------|------|
| 0[00]    |     |     | SSY5 | SSY4 | SSY3 | SSY2 | SSY1 | SSY0 |

(c) Register Setup: Scroll Range of X-Axis(X2)

| REG[0Ah] | DB7 | DB6 | DB5 | DB4  | DB3  | DB2  | DB1  | DB0  |
|----------|-----|-----|-----|------|------|------|------|------|
|          |     |     |     | SRX4 | SRX3 | SRX2 | SRX1 | SRX0 |

(d) Register Setup: Scroll Range of Y-Axis(Y2)

| REG[0Bh] | DB7  | DB6 | DB5  | DB4  | DB3  | DB2  | DB1  | DB0  |
|----------|------|-----|------|------|------|------|------|------|
|          | PINV |     | SRY5 | SRY4 | SRY3 | SRY2 | SRY1 | SRY0 |

**PINV :** Invert area select.  $0 \rightarrow$  Whole screen invert.  $1 \rightarrow$  Partial screen invert.

SRY[5..0]: Setup the Common (Y) offset of scroll window. The unit is pixel.

#### 13-3 Shifting Speed Setting

#### [0Dh] Auto-Scroll Control Register (ASCR)

| REG[0Dh] | DB7  | DB6  | DB5  | DB4  | DB3  | DB2  | DB1  | DB0  |
|----------|------|------|------|------|------|------|------|------|
|          | SPD3 | SDP2 | SPD1 | SPD0 | STP3 | STP2 | STP1 | STP0 |

**SPD[7..4]:** Setup the speed of auto scroll.

**STP[3..0]:** Setup the shift unit on auto scroll mode.

| Bit | Description                                                                                                | Default | Access |
|-----|----------------------------------------------------------------------------------------------------|---------|--------|
| 7-4 | Setup the speed of auto scroll :<br>0 0 0 0 : Highest speed(8 Frame)<br>1 1 1 1 : Slowest speed(128 Frame) | Oh      | R/W    |
| 3-0 | Setup the shift unit on auto scroll mode :<br>0 0 0 0 : 1 Pixel<br>1 1 1 : 16 Pixels                       | Oh      | R/W    |

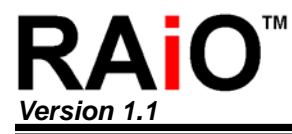

#### 13-4 Demo Program

(a) Shift from up to down (Vertical Shift):

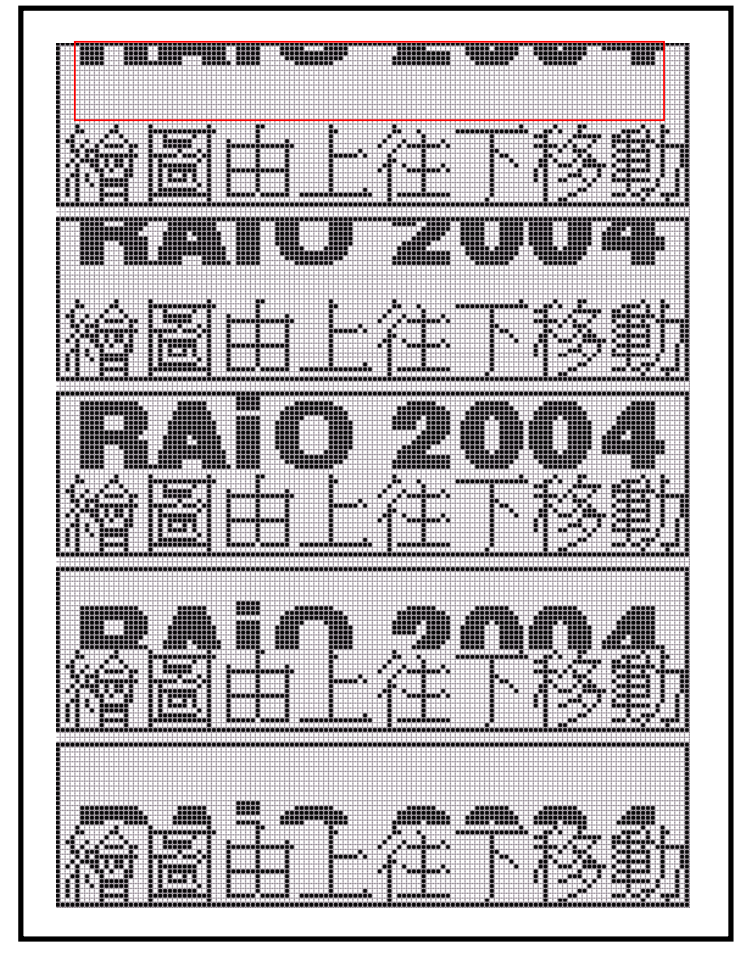

Figure 13-2 : Vertical Shift (Up to Down)

Demo Program of Figure 13-2:

| LCD_Clear_LCD                 |
|-------------------------------|
| LCD_CmdWrite (0x03,0x43);     |
| GotoXY_SPI3(0,16);            |
| PrintStr_SPI3("繪圖由上往下移動試",1); |
| LCD_CmdWrite(0x0E,0x00);      |
| LCD_CmdWrite(0x03,0x40);      |
|                               |

LCD\_CmdWrite(0x08,0x00); LCD\_CmdWrite(0x09,0x00); LCD\_CmdWrite(0x0A,0x0F); LCD\_CmdWrite(0x0B,0x0F);

- // Clear screen
- // Text mode
- // Set cursor position
- // Show Chinese string
- // Disable scroll/shift functions
- // Set graphics mode

// Start Position of X-Axis
// Start Position of Y-Axis

- // Shift Range of X-Axis
- // Shift Range of Y-Axis

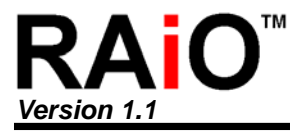

Application Note

```
LCD_CmdWrite(0x0D,0x30);
                                               // Set speed
LCD_CmdWrite(0x03,0x80);
                                               // Select scroll buffer for memory write
LCD_CmdWrite(0x0E,0x3B);
                                               // Up to down shift, SCR_I generate interrupt for each
                                               pixel
//LCD CmdWrite(0x0E,0x3F);
                                               // Down to up shift, SCR_I generate interrupt for each
                                               pixel
Shift Count2 = 240;
Shift_Count = 0;
While(1)
{
  while((LCD CmdRead(0x0f) & 0x04) == 0x04)
                                                   // Detect if SCR_I = "1" (interrupt)
  {
    if(Shift_Count++ < 15)
                                               // If moved 15 row?
    {
      for(i=0 ; i<16 ; i++)
                                               // Write 16Byte data when interrupt happen.
      {
        LCD_DataWrite(~(DataString2[Shift_Count2]));
        Shift Count2++;
      }
      if((Shift_Count2 -= 32) == 0)
        Shift_Count2 = 240;
    }
    Else
    {
      for(i=0 ; i<16 ; i++)
                                               // If moved 16 times then write "00" to buffer at next
                                               // interrupt happen.
       LCD_DataWrite(0x00);
    }
LCD_CmdWrite(0x0F,LCD_CmdRead(0x0F) & 0xFB); // Clear SCR_I to "0"
```

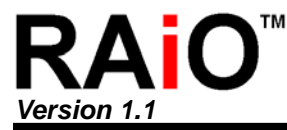

(b) Shift from down to up (Vertical Shift):

In the above demo program of Figure 13-2, if you change the setting of register REG[0Eh] to 0x3F then you can see the result of down to up shifting.

(c) Shift from left to right (Horizontal Shift):

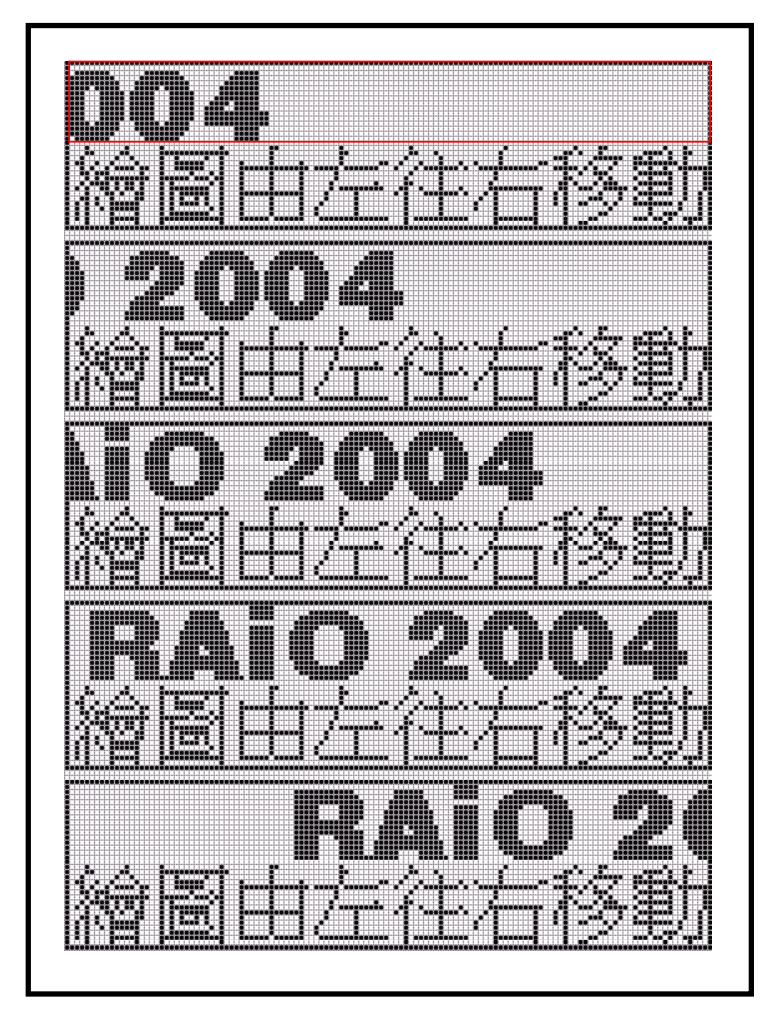

Figure 13-3 : Horizontal Shift (Left to Right)

Demo Program of Figure 13-3:

| LCD_CmdWrite(0x0E,0x00);                          | // Disable scroll/shift functions                                          |
|---------------------------------------------------|----------------------------------------------------------------------------|
| LCD_CmdWrite(0x03,0x03);                          | // Set text mode                                                           |
| LCD_Clear();                                      | // Clear screen                                                            |
| GotoXY (0,16);                                    | // Set cursor position                                                     |
| PrintStr ("繪圖由左往右移動",1);                          | // Show Chinese string                                                     |
| LCD_CmdWrite(0x08,0x00);                          | // Start Position of X-Axis                                                |
| LCD_CmdWrite(0x09,0x00);                          | // Start Position of Y-Axis                                                |
| LCD_CmdWrite(0x0A,0x0F);                          | // Shift Range of X-Axis                                                   |
| LCD_CmdWrite(0x0B,0x0F);                          | // Shift Range of Y-Axis                                                   |
| LCD_CmdWrite(0x0d,0x20);                          | // Set speed                                                               |
| LCD_CmdWrite(0x03,0x80);                          | // Select scroll buffer for memory write                                   |
| LCD_CmdWrite(0x0E,0xF3);                          | <pre>// Left to right shift, SCR_I generate interrupt for each pixel</pre> |
| //LCD_CmdWrite(0x0E,0xF7);                        | <pre>// Right to left shift, SCR_I generate interrupt for each pixel</pre> |
| Shift_Count2 = 14;<br>Shift_Count = 0;<br>R1 = 0; |                                                                            |
| while(1)                                          | //                                                                         |
| {<br>while((LCD_CmdRead(0x0f) & 0x04)<br>{        | == 0x04) // Detect if SCR_I = "1" (interrupt)                              |
| if(Shift_Count++ < 16)<br>{                       | // If shift 16 column?                                                     |
| for(i=0 ; i<16 ; i++)<br>{<br>for(j=0 ; j<2 ;j++) | // Write 32Byte data when interrupt happen.                                |
| LCD_DataWrite(~(DataString                        | J2[Shift_Count2+j+(i*16)]));                                               |
| }                                                 |                                                                            |
| Shift_Count2-=2;                                  |                                                                            |
| Shift_Count+=2;                                   |                                                                            |
| }                                                 |                                                                            |
| Else                                              |                                                                            |
| {                                                 |                                                                            |

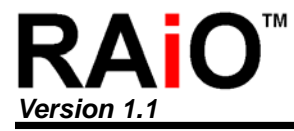

```
for(i=0 ; i<32 ; i++)
                                // If shift 16 times then write "00" to buffer at next
                                // interrupt happen.
      LCD_DataWrite(0x00);
   }
//-----//
//--- Repeat graphics shift
                    -----//
  if(R1++ > 16)
  {
    Shift_Count = 0;
    Shift_Count2 = 14;
    R1 = 0;
  }
  LCD_CmdWrite(0x0F,LCD_CmdRead(0x0F) & 0xFB); // clear SCR_I to "0"
 }
}
```

```
(d) Shift from right to left (Horizontal Shift):
```

In the above demo program of Figure 13-3, if you change the setting of register REG[0Eh] to 0xF7 then you can see the result of right to left shifting.

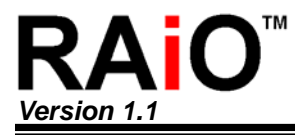

# 14. Create Font

RA8816N provides eight 16x16 memory space for user to create special font or pattern. It will improve the performance to show these fonts on the LCD screen for each time.

Register Setup: (Select the font code)

| REG[17h] | DB7 | DB6 | DB5 | DB4 | DB3 | DB2  | DB1  | DB0  |
|----------|-----|-----|-----|-----|-----|------|------|------|
|          |     |     |     |     |     | UMI2 | UMI1 | UMIO |

| Bit |      |        | Default | Access  |    |   |
|-----|------|--------|---------|---------|----|---|
|     | Sele | ct the | code    | of font |    |   |
|     | 0    | 0      | 0       | : FFF0h |    |   |
|     | 0    | 0      | 1       | :FFF1h  |    |   |
|     | 0    | 1      | 0       | : FFF2h | Oh | Р |
| 2-0 | 0    | 1      | 1       | : FFF3h | Un | ĸ |
|     | 1    | 0      | 0       | : FFF4h |    |   |
|     | 1    | 0      | 1       | : FFF5h |    |   |
|     | 1    | 1      | 0       | : FFF6h |    |   |
|     | 1    | 1      | 1       | : FFF7h |    |   |

#### Register Setup: (Font data register)

| REG[18h] | DB7   | DB6   | DB5   | DB4   | DB3   | DB2   | DB1   | DB0   |
|----------|-------|-------|-------|-------|-------|-------|-------|-------|
|          | CGMD7 | CGMD6 | CGMD5 | CGMD4 | CGMD3 | CGMD2 | CGMD1 | CGMD0 |

Example:

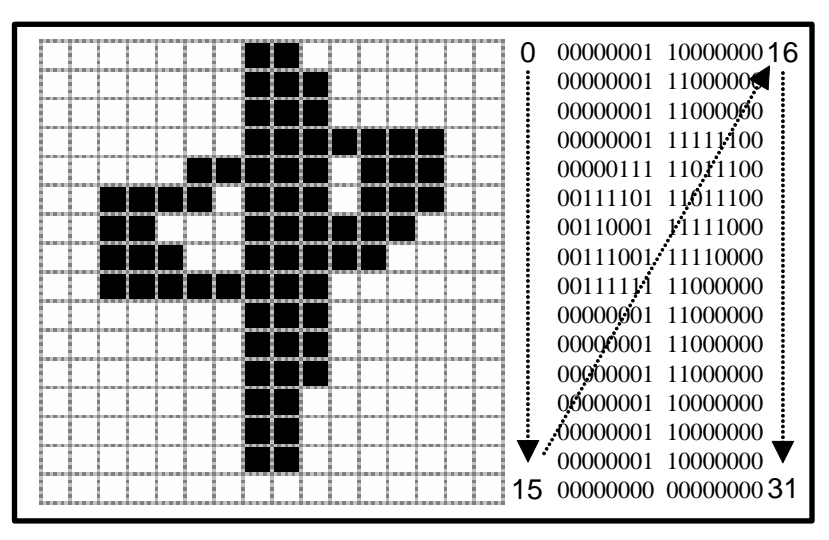

Figure 14-1 : The Bit Map Data of Font

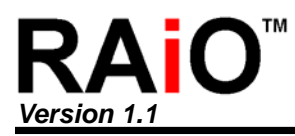

Demo Program of Figure 14-1

| //*********                                                    | ***************************************       |
|----------------------------------------------------------------|-----------------------------------------------|
| //*** Create Font, set up code is FFF2                         | "h ************************************       |
| //********                                                     | ***************************************       |
| LCD_CmdWrite(0x03,0x03);                                       | // Normal font                                |
| LCD_CmdWrite (0x17,0x02);                                      | // Select the font code is FFF2h              |
| length = 0;                                                    |                                               |
| for(i=0 ;l < 32 ; i++)                                         |                                               |
| LCD_CmdWrite (0x18,BMP[length]++);                             | // Write 32bytes font data                    |
|                                                                | // Follow the sequence of Figure 14-1.        |
|                                                                |                                               |
| //**********                                                   | ********                                      |
| $/\!/^{\star\star\star}$ Create Font, display the font of code | - FFF2h *********************************     |
| //******                                                       | ***************************************       |
|                                                                |                                               |
| LCD_DataWrite (0xff);                                          | // Display will show the font of code FFFF2h. |
| LCD_DataWrite (0xf2);                                          |                                               |
|                                                                |                                               |

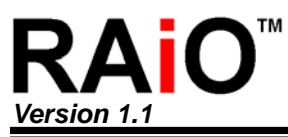

Г

Application Note

# Appendix A. Display RAM Memory Mapping

|        | <b>S</b> 0 | S1 | S2 | <b>S</b> 3 | <b>S</b> 4 |    |    |    |    |    |    |    |    |    |    |    | <u> </u> | - | - |   |   |    |    |    | S140 | S141 | S142 | S143 | S14 |
|--------|------------|----|----|------------|------------|----|----|----|----|----|----|----|----|----|----|----|----------|---|---|---|---|----|----|----|------|------|------|------|-----|
|        | D7         | D6 | D5 | D4         | D3         | D2 | Dl | D0 | D7 | D6 | D5 | D4 | D3 | D2 | D1 | D0 |          |   |   |   |   | D7 | D6 | D5 | D4   | D3   | D2   | Dl   | D   |
| COM 0  | D7         | D6 | D5 | D4         | D3         | D2 | Dl | D0 | D7 | D6 | D5 | D4 | D3 | D2 | D1 | D0 | <u> </u> | - | - | - |   | D7 | D6 | D5 | D4   | D3   | D2   | Dl   | E   |
| COM1   | D7         | D6 | D5 | D4         | D3         | D2 | Dl | D0 | D7 | D6 | D5 | D4 | D3 | D2 | D1 | D0 |          | - | - | - |   | D7 | D6 | D5 | D4   | D3   | D2   | Dl   | Ι   |
| COM 2  | D7         | D6 | D5 | D4         | D3         | D2 | D1 | D0 | D7 | D6 | D5 | D4 | D3 | D2 | D1 | D0 | —        | - | - | - |   | D7 | D6 | D5 | D4   | D3   | D2   | D1   | I   |
| COM 3  | D7         | D6 | D5 | D4         | D3         | D2 | Dl | D0 | D7 | D6 | D5 | D4 | D3 | D2 | D1 | D0 | <b> </b> | - | - | - |   | D7 | D6 | D5 | D4   | D3   | D2   | Dl   | I   |
| COM 4  | D7         | D6 | D5 | D4         | D3         | D2 | Dl | D0 | D7 | D6 | D5 | D4 | D3 | D2 | D1 | D0 | <b> </b> | - | - |   |   | D7 | D6 | D5 | D4   | D3   | D2   | Dl   | Ι   |
|        |            |    |    |            |            |    |    |    |    |    |    |    |    |    |    |    | _        |   |   |   |   |    |    |    |      |      |      |      |     |
| COM 63 | D7         | D6 | D5 | D4         | D3         | D2 | Dl | D0 | D7 | D6 | D5 | D4 | D3 | D2 | D1 | D0 | <u> </u> | - | - |   | [ | D7 | D6 | D5 | D4   | D3   | D2   | D1   | Ι   |
| COM64  | D7         | D6 | D5 | D4         | D3         | D2 | Dl | D0 | D7 | D6 | D5 | D4 | D3 | D2 | D1 | D0 | <u> </u> | - | - |   |   | D7 | D6 | D5 | D4   | D3   | D2   | D1   | I   |
| COM 65 | D7         | D6 | D5 | D4         | D3         | D2 | Dl | D0 | D7 | D6 | D5 | D4 | D3 | D2 | D1 | D0 | <u> </u> | - | - |   |   | D7 | D6 | D5 | D4   | D3   | D2   | Dl   | J   |

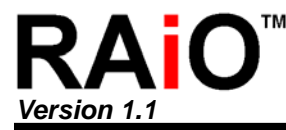

Application Note

## Appendix B. Sub-routine Demo Program

```
//==
//===== COMMAND.h
               ********* RA8816N sub-routine ******==
                                                          -//
//====== MPU Interface :
                             8080 mode / 8bit Data
                                                       hus
//=
extern void LCD_Reset(void);
extern void LCD_CmdWrite(unsigned char, unsigned char);
extern unsigned char LCD_CmdRead(unsigned char);
extern void LCD_DataWrite(unsigned char);
extern unsigned char LCD_DataRead();
extern void LCD_ChkBusy(void);
extern void LCD Initial(void);
extern void LCD Clear(void);
extern void PrintStr(char *ptr, int delay_time);
extern void putHEX(unsigned int var);
extern void LCD ChkBusy(void);
extern void GotoXY(unsigned char x1, unsigned char y1);
void LCD_Reset(void)
{
 LCD_RST = 1;
 LCD_WR = 1;
 LCD_RST = 0;
                             // MPU control the /RST of RA8816N to low
 delay(100);
                             // Keep low for 5ms
 LCD RST = 1;
                             // MPU control the /RST of RA8816N to high
 delay(100);
                             // Keep 350ms
}
void LCD_CmdWrite(unsigned char cmdReg, unsigned char cmdData)
{
 LCD_cmdReg = cmdReg;
                             // Register
 LCD_CS = 0;
                             // RA8816N enable
 LCD_RD = 1;
 LCD_RS = 0;
                             // Select Register mode
 LCD WR = 0;
                             // Write Register address
 LCD_WR = 1;
 LCD RS = 1;
 LCD CS =1;
                             // RA8816N disable
```

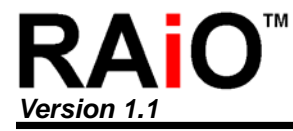

LCD\_cmdReg = cmdData; // Setup data for register  $LCD_CS = 0;$ // Enable RA8816N  $LCD_RD = 1;$  $LCD_RS = 0;$ // Register mode (Command mode)  $LCD_WR = 0;$ // Write setup data to register  $LCD_WR = 1;$ LCD RS = 1;  $LCD_CS = 1;$ // RA8816N disable } //\*\*\*\*\*\*\*\*\* void LCD\_DataWrite(unsigned char WrData) { LCD\_ChkBusy(); LCD\_DATA = WrData; // Write data  $LCD_CS = 0;$ // RA8816N enable  $LCD_RD = 1;$  $LCD_RS = 1;$ // Memory mode  $LCD_WR = 0;$ // Write data to memory(Display RAM) LCD WR = 1; // RA8816N disable  $LCD_CS = 1;$ } unsigned char LCD\_CmdRead(unsigned char cmdReg) { unsigned char REG\_Read; LCD\_cmdReg = cmdReg; LCD\_CS =0; // RA8816N enable  $LCD_RD = 1;$  $LCD_RS = 0;$ // Register mode  $LCD_WR = 0;$ // Write register address  $LCD_WR = 1;$ LCD RS = 1;  $LCD_CS = 1;$ // RA8816N disable LCD\_DATA = 0xff;  $LCD_CS = 0;$ // RA8816N enable

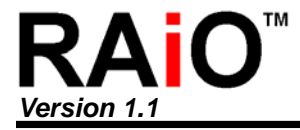

```
LCD_WR = 1;
 LCD_RS = 0;
 LCD_RD = 0;
                      // Read data from register
 REG_Read = LCD_DATA;
 LCD_RD = 1;
 LCD_RS = 1;
 LCD CS =1;
                      // RA8816N disable
 Return REG Read;
}
unsigned char LCD_DataRead()
{
 unsigned char REG_Read;
 LCD_ChkBusy();
 LCD_DATA = 0xff;
 LCD_WR = 1;
                      // Memory mode
 LCD_RS = 1;
                      // RA8816N enable
 LCD_CS = 0;
 LCD_RD = 0;
 REG Read = LCD DATA;
 LCD RD = 1;
 LCD_CS = 1;
                      // RA8816N disable
 return REG Read;
}
//******
           void LCD_Clear(void)
{
 unsigned char READ_REG;
 READ_REG = LCD_CmdRead(0x01);
 READ_REG &= 0xBf;
 READ_REG \mid = 0x42;
                      // Set Bit6 to "1", H/w will write "00" to display
                      // RAM
 LCD CmdWrite(0x01,READ REG);
 LCD_ChkBusy();
 delay(20000);
                      // Delay 20ms
}
* * * * * * * * * * * * * * * * * * *
```

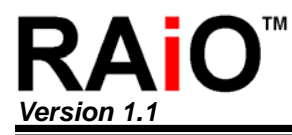

| void LCD_Initia | al(void) |
|-----------------|----------|
|-----------------|----------|

```
{
  LCD_CmdWrite(0x00,0x00);
                                          // Wave Form Select
  LCD_CmdWrite(0x01,0x00);
                                          // Power Control
  LCD_CmdWrite(0x02,0x79);
                                          // System Setting
  LCD_CmdWrite(0x03,0x00);
                                          // Memory Mode
  LCD_CmdWrite(0x04,0x75);
                                          // Cursor Control
  LCD CmdWrite(0x05,0x00);
                                          // Cursor X Position
  LCD_CmdWrite(0x06,0x00);
                                          // Cursor Y Position
  LCD_CmdWrite(0x07,0x00);
                                          // Key-scan Control
  LCD CmdWrite(0x08,0x00);
                                          // X-Scroll Start
 LCD_CmdWrite(0x09,0x00);
                                          // Y-Scroll Start
 LCD CmdWrite(0x0A,0x00);
                                          // X-Scroll Range
  LCD_CmdWrite(0x0B,0x00);
                                          // Y-Scroll Range
 LCD_CmdWrite(0x0C,0x00);
                                          // Scroll Unit
  LCD_CmdWrite(0x0D,0x00);
                                          // Auto Scroll Control
  LCD_CmdWrite(0x0E,0x00);
                                          // Scroll Control
 LCD_CmdWrite(0x0F,0x00);
                                          // Interrupt Status
  LCD_CmdWrite(0x10,0x00);
                                          // Contrast
  LCD_CmdWrite(0x11,0x00);
                                          // Driver Control
 LCD_CmdWrite(0x12,0x00);
                                          // Driver Control
 LCD_CmdWrite(0x13,0x08);
                                          // Blink Setting
 LCD_CmdWrite(0x14,0x00);
                                          // IO Port Direction
 LCD CmdWrite(0x15,0x00);
                                          // IO Port Data
 LCD_CmdWrite(0x16,0x00);
                                          // EL Control
 LCD_CmdWrite(0x17,0x00);
                                          // Create Font Select
 LCD_CmdWrite(0x18,0x00);
                                         // Create Font Data
}
//*
void PrintStr(char *ptr,int delay_time)
                                         // delay_time : the delay time for each character
{
 while(*ptr != '\0')
                                         // Last character?
 {
   LCD_DataWrite(*ptr);
                                         // For example: PrintStr("ABC12345",1)
```

// Panel will show "ABC12345"

++ptr;

} } **RAIO**<sup>T</sup>

# RA8816N

Application Note

```
//****
extern void GotoXY(unsigned char x1, unsigned char y1)
{
LCD_CmdWrite(0x05,x1);
                   // Set X coordinate
LCD_CmdWrite(0x06,y1);
                   // Set Y coordinate
}
void LCD_ChkBusy(void)
{
Do
{
}while((LCD_CmdRead(0x0F) & 0x80) == // If read "1" then RA8816N is Busy
}
//********************
               **************//
void PutHEX(unsigned int var)
{
unsigned char div_val,base;
base = 16;
div val = 0x10;
do
{
 LCD_DataWrite(ASCIITable[var / div_val]); // If data is 0x35 then show "35" on screen
 var %= div_val;
 div val /= base;
}while (div_val);
}
```

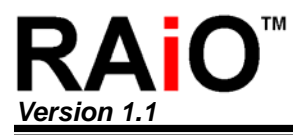

# Appendix C. Simple Demo Program

#### void main (void)

{

LCD\_Reset(); LCD\_Clear();

LCD\_CmdWrite(0x02,0x71);

LCD\_CmdWrite(0x11,0xF0); LCD\_CmdWrite(0x12,0x17); LCD\_CmdWrite(0x10,0x57);

LCD\_CmdWrite(0x01,0x02);

LCD\_CmdWrite(0x03,0x02); GotoXY(0,0); PrintStr("ASCII mode: 8x16",1);

LCD\_CmdWrite(0x03,0x03); GotoXY(0,16); PrintStr("中文模式控制",1); // Set display resolution is 128x32

- // Select Traditional Chinese (BIG5)
- // Enable internal booster and LCD driving circuit

// Select VOP(VLCD)

// Select the Bias and Contrast

// Bi2="1" to turn on display

// Set ASCII Mode
// Set cursor position to (0,0)
// Show string "ASCII mode: 8x16"

// Select full-size text mode // Set cursor position to (0,16) // Show Chinese string "中文模式控制"

}